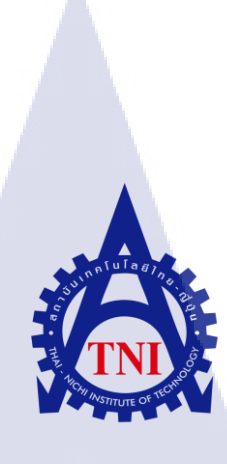

การสร้างรายงานสรุปความเร็วในการขนส่งสินค้าของฝ่ายขาย โดยการประยุกต์ใช้ Jasper Report ในการดึงข้อมูลจากระบบฐานข้อมูล SUMMARY REPORT OF SPEED FREIGHT SHIP FOR SALE BY APPLICATION OF JASPER REPORT TO USE THE DATA FROM THE DATABASE

นางสาวภรภัทร อิทธิไพศาล

1.

รายงานการ<mark>ฝึกง</mark>านนี้เป็นส่วนหนึ่งของการศึกษาตามหลักสูตร ปริญญาวิทยาศ<mark>าสต</mark>รบัณฑิต สาขาวิชาเทคโนโล<mark>ยีส</mark>ารสนเทศทางธุรกิจ

คณะเทคโนโลยีสารสนเทศ

สถาบันเทคโนโลยีไทย – ญี่ปุ่น

พ.ศ. 2559

การสร้างรายงานสรุปความเร็วในการขนส่งสินค้าของฝ่ายขาย โดยการประยุกต์ใช้ Jasper Report ในการดึงข้อมูลจากระบบฐานข้อมูล SUMMARY REPORT OF SPEED FREIGHT SHIP FOR SALE BY APPLICATION OF JASPER REPORT TO USE THE DATA FROM THE DATABASE

นางสาวภรภัทร อิทธิไพศาล

G 8

รายงานการฝึกงานนี้เป็นส่วนหนึ่งของการศึกษาตามหลักสูตร ปริญญาวิทยาศาสตรบัณฑิต สาขาวิชาเทคโนโลยีสารสนเทศทางชุรกิจ

คณะเทคโนโลยีสารสนเทศ

สถาบันเทคโนโลยีไทย – ญี่ปุ่น

พ.ศ. 2559

คณะกรรมการสอบ

.....ประธานกรรมการสอบ

<mark>(อาจารย์ชันย</mark>พร<mark>กณิกนั</mark>นต์)

.....กรรมการ

<mark>(อาจา</mark>รย์นุชนารถ พงษ์พานิช)

.....กรรม<mark>การ แ</mark>ละอาจารย์ที่ปรึกษา

(อาจารย์ฐนสิน ญาติสูงเนิน)

.....ประธานที่ปรึกษาโครงงาน

(อาจารย์นุชนารถ พงษ์พานิช)

💿 ลิขสิทธิ์ของสถาบันเทคโนโลยีไทย – ญี่ปุ่น

หัวข้อรายงาน

การสร้างรายงานสรุปความเร็วในการขนส่งสินค้าของฝ่ายขายโดยการ ประยุกต์ใช้ Jasper Report ในการดึงข้อมูลจากระบบฐานข้อมูล 1

หน่วยกิต ผู้เขียน อาจารย์ที่ปรึกษา หลักสูตร สาขาวิชา คณะ พ.ศ.

(0)

นางสาวภรภัทร อิทธิไพศาล อาจารย์ฐนสิน ญาติสูงเนิน วิทยาศาสตรบัณฑิต เทคโนโลยีสารสนเทศทางธุรกิจ เทคโนโลยีสารสนเทศ 2559

### บทคัดย่อ

รายงานฉบับนี้ได้นำเสนอการศึกษา เรื่องการสร้างรายงานสรุปความเร็วในการขนส่งสินก้า ของฝ่ายขายโดยการประยุกต์ใช้ Jasper Report ในการดึงข้อมูลจากระบบฐานข้อมูล โดยมีการ ออกแบบและพัฒนาขึ้นมาเพื่อให้ตอบสนองต่อความต้องการของผู้ใช้ ทำให้สามารถเรียกดู ระยะเวลาการขนส่งสินก้าและระยะเวลาการขายที่มีการสรุปออกมาให้อยู่ในรูปแบบของ ตารางข้อมูล และ Pie chart เพื่อแสดงถึงอัตราส่วนของการส่งสินก้าช้าและการส่งสินก้าปกติ ใน รูปแบบของรายงาน ซึ่งเป็นประโยชน์ต่อผู้วางแผนการจัดส่งสินก้าและผู้จัดส่งสินก้า เนื่องจากเดิม ที่จะต้องสอบถามข้อมูลจากผู้ใช้โดยตรงซึ่งอาจทำให้เกิดการผิดพลาดของข้อมูลได้

้ <mark>คำสำคัญ</mark> : Jasper Repot ก<mark>ารขน</mark>ส่งสินค้า การขาย

| TITLE          | Summary Report of speed freight ship for sale by application of Jasper |
|----------------|------------------------------------------------------------------------|
|                | Report to use the data from the database                               |
| CREDITS        | 1                                                                      |
| CANDIDATE      | Ms.Pornpat Ithipaisal                                                  |
| ADVISOR        | Tanasin Yatsungnoen                                                    |
| PROGRAM        | Bachelor of Science                                                    |
| FIELD OF STUDY | Business Information Technology                                        |
| FACULTY        | Information Technology                                                 |
| BE             | 2016                                                                   |

### Abstract

This project presents Summary Report of speed freight ship for sale by application of Jasper Report to use the data from the database for designed and developed report to respond the requirement of the user. This report shows a summary of delivery lead time and delivery sale in the template of tables and pie chart to present the ratio of late and normal shipments. This is useful for who was the planned for delivery and delivery authority because of in the past; they have to an oral inquiry which makes the error of data and may be effect in the process of business.

Keywords: Jasper Report, Speed of Freight Ship, Sale

10

### ค

### บทสรุป

| หัวข้อรายงาน        | การสร้างรายงานสรุปความเร็วในการขนส่งสินค้าของฝ่ายขายโดยการ             |
|---------------------|------------------------------------------------------------------------|
|                     | ประยุกต์ใช้ Jasper Report ในการคึงข้อมูลจากระบบฐานข้อมูล               |
|                     | Summary Report of speed freight ship for sale by application of Jasper |
|                     | Report to use the data from the database                               |
| ผู้เขียน            | นางสาวภรภัทร อิทธิไพศาล                                                |
| คณะวิชา             | เทคโนโลยีสารสนเทศ สาขาวิชาเทคโนโลยีสารสนเทศทางธุรกิจ                   |
| อาจารย์ที่ปรึกษา    | อาจารย์ฐนสิน ญาติสูงเนิน                                               |
| พนักงานที่ปรึกษา    | คุณอนิวรรตน์ เทพทอง                                                    |
| ชื่อบริษัท          | บริษัท ทินกรเคมีคอล แอนค์ ซัพพลาย จำกัด                                |
| ประเภทธุรกิจ/สินค้า | จำหน่ายสารเคมี เครื่องจักรที่ใช้ในอุตสาหกรรม – ค้าปลีก, ค้าส่ง         |
|                     |                                                                        |

### งานที่ปฏิบัติ

(

รับมอบหมายงานในตำแหน่ง Application Developer ให้พัฒนาระบบการวิเคราะห์เชิง ธุรกิจแบบ Real-Time จากระบบฐานข้อมูลของระบบ Enterprise Resource Planning (ERP)

### ผลที่ได้จากการดำเนินงานและประโยชน์ที่ได้รับ

ทราบถึงการทำงานในตำแหน่ง Application Developer และเพิ่มความรู้ใหม่ๆ ในสถาน ประกอบการจริง สามารถพัฒนาระบบการวิเคราะห์เชิงธุรกิจแบบ Real-Time จากระบบฐานข้อมูล ของระบบ Enterprise Res<mark>ource</mark> Planning (ERP) ได้จริง

### กิตติกรรมประกาศ

การที่ข้าพเจ้าได้มาฝึกงาน ณ บริษัท ทินกรเคมีคอล แอนด์ ซัพพลาย จำกัด ตั้งแต่วันที่ 21 มีนาคม พ.ศ. 2559 ถึง วันที่ 27 พฤษภาคม พ.ศ. 2559 ส่งผลให้ข้าพเจ้าได้รับความรู้และ ประสบการณ์ต่างๆ ที่มีค่ามากมาย สำหรับรายงานการฝึกงานฉบับนี้ สำเร็จลงได้ด้วยดีจากความ ร่วมมือและสนับสนุนจากหลายฝ่ายดังนี้

- 1. คุณประยูร คงคาวิทูร (ประธานกรรมการ)
- 2. คุณวิญญู คงคาวิทูร

10

- (รองประธานกรรมการ)
- 3. คุณอนิวรรตน์ เทพทอง

(เจ้าหน้าที่ฝ่ายทรัพยากรบุคคล)

้และบุคคลท่านอื่นๆ ที่ไม่ได้กล่าวนามทุกท่านที่ให้กำแนะนำช่วยเหลือในการจัดทำรายงานฉบับนี้

ง้ำพเจ้าใคร่ขอขอบพระคุณผู้ที่มีส่วนเกี่ยวข้องทุกท่านของ บริษัททินกรเคมีคอล แอนค์ ซัพ พลาย จำกัด และขอขอบคุณอาจารย์ที่ปรึกษา อาจารย์ฐนสิน ญาติสูงเนิน ที่มีส่วนร่วมในการให้ ข้อมูล เป็นที่ปรึกษาในการทำรายงานฉบับนี้จนเสร็จสมบูรณ์ ตลอคจนให้การดูแลและให้ความ เข้าใจเกี่ยวกับชีวิตการทำงานจริง ข้าพเจ้าขอขอบคุณไว้ ณ ที่นี้

> นางสาวภรภัทร อิทธิไพศาล ผู้จัดทำรายงาน 13 พฤษภาคม 2559

STITUTE O

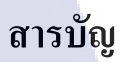

|                       |      |      | หน้า |
|-----------------------|------|------|------|
| บทคัดย่อ (ภาษาไทย)    |      |      | ป    |
| บทคัดย่อ (ภาษาอังกฤษ) |      |      | የ    |
| บทสรุป                |      |      | ٩    |
| กิตติกรรมประกาศ       |      |      | จ    |
| สารบัญ                |      |      | ñ    |
| รายการตาราง           | [ula | 51 2 | ຝ    |
| รายการรูปประกอบ       |      |      | ារូ  |

đ

# บทที่

1C

| 1. บทน้ำ                                                                            | 1 |
|-------------------------------------------------------------------------------------|---|
| 1.1 ชื่อและที่ตั้งของสถานประกอบการ                                                  |   |
| 1.2 ลักษณะธุรกิจของสถานประกอบการหรือการให้บริการหลักขององค์กร                       | 2 |
| 1.3 รูปแบบการจัดองค์กรและการบริหารองค์กร                                            | 3 |
| 1.4 ตำแหน่งและหน้าที่งานที่นักศึกษาปฏิบัติงาน                                       | 3 |
| 1.5 พนักงานที่ปรึกษาและตำแหน่งของหนักงานที่ปรึกษา                                   | 3 |
| 1.6 ระยะเวลาที่ปฏิบัติงาน                                                           | 4 |
| 1.7 วัตถุประสงค์หรือจุคมุ่งหมายของการปฏิบัติงาน                                     | 4 |
| 1.8 ผลที่ก <mark>า</mark> คว่าจะ <mark>ได้รั</mark> บจากก <mark>ารปฏิบัติงาน</mark> | 4 |
|                                                                                     | 0 |
| 2. ทฤษฎีและเทคโนโลยีที่ <mark>ใช้ใน</mark> การปฏิบัติ <mark>ง</mark> าน             | 5 |
| 2.1 ERP (Enterpr <mark>ise R</mark> esource Planning)                               | 5 |
| 2.1.1 ความหมายของ ERP                                                               | 5 |
| 2.1.2 ลักษณะสำคัญของระบบ ERP                                                        | 5 |
|                                                                                     |   |

2.2 การขนส่งสินค้า (Transportation)

2.2.1 ความหมายของการขนส่ง 2.2.2 เป้าหมายของการจัคการขนส่ง 6

6

6

# สารบัญ (ต่อ)

|                                                                                                    | หน้า |
|----------------------------------------------------------------------------------------------------|------|
| 2 3 เครื่องมือและเทคโบโลยีที่เกี่ยวข้อง                                                                         | 7    |
| 2 3 1 Jasner Renort                                                                                             | 7    |
| 2.3.2  Odoo                                                                                                    | 8    |
| 2.3.2 Odoo                                                                                                    | 9    |
| 2.3.4 VNC (Virtual Network Computing)                                                                           | 10   |
| 2.3.5 Python Programming Language                                                                               | 10   |
| 2.3.6 SOL (Structured Query Language)                                                                           | 10   |
| 2.5.0 SQL (Structured Query Language)                                                                           |      |
| 3 แยบเวานอารงไอิบัติงานและทั้นตอนอารลำเบินเวาน                                                                  | 12   |
| 3. แพษงานการปฏิบทงานและ จะกอนการทานนหาน                                                                         | 12   |
| 3.1 แพนงานการพบงาน<br>2.2 รายละเอียดงานที่มักสือมาปกิบัติในการยึกงาน                                            | 12   |
| 3.2 มายและอาการแก่น แต่การแก่ เป็นการแก่ เน                                                                     | 13   |
| 3.2.1 VILITIE                                                                                                   | 15   |
| 3.2.2 งโน เป็นเขท                                                                                               | 15   |
| <ol> <li>ว.ว.1 สื่องานอะทำอาวานข้าใจอาวาระ้เบื้องสั้นในอารงไอ้มัติงาน</li> </ol>                                | 10   |
| 2.2.1 HILE IIII 2 III 2 III 2 III 2 III 2 III 2 III 2 III 2 III 2 III 2 III 2 III 2 III 2 III 2 III 2 III 2 III | 16   |
| 3.3.2 เวยนวูและตดดง เบรแกรมที่เกี่ยวของสาทรบการบรูโบดงาน                                                        | 16   |
| 3.3.3 บฏิบติงานตามหนาทิพ เคร็บมอบหมาย                                                                           | 16   |
| · · · · · · · · · · · · · · · · · · ·                                                                           | >    |
| 4. ผลการดาเนนงาน การวเคราะหและสรุบตางๆ                                                                          | U    |
| 4.1 ขนตอนการค <mark>าเนน</mark> งานในสวน โปรเจค                                                                 | 17   |
| 4.1.1 การวางแผนและวเคราะหความต้องการ                                                                            | 17   |
| 4.1.2 ออกแบบรายงานและลงม่อสร้างรายงาน                                                                           | 17   |
| 4.1.3 ตรวจสอบรายงาน                                                                                             | 18   |
| 4.1.4 แก้ไขและปรับปรุง                                                                                          | 18   |
|                                                                                                    | 19   |

T

# สารบัญ (ต่อ)

### หน้า

24

40

| 5. บทสรุปและข้อเสนอแนะ |                      |        |   | 22 |
|------------------------|----------------------|--------|---|----|
| 5.1 สรุปผลการดำเนิ     | เงาน                 |        |   | 22 |
| 5.2 ประโยชน์ที่ได้รับ  | I A                  |        |   | 22 |
| 5.2.1 ประโย            | ชน์ที่ผู้จัดทำได้รับ |        |   | 22 |
| 5.2.2 ประโย            | ชน์ที่องค์กรได้รับ   | a a :  |   | 22 |
| 5.3 ปัญหาและอุปสร      | รค แนวทางการแก้ไ     | งปัญหา |   | 22 |
| 5.4 ข้อเสนอแนะจาก      | การฝึกงาน            |        | 5 | 23 |
|                        |                      |        |   |    |

# เอกสารอ้างอิง

| ภาคผนวก |                                             | 25 |
|---------|---------------------------------------------|----|
| រា      | กผนวก ก ขั้นตอนติดตั้ง Ubuntu Desktop 14.04 | 26 |
| ภา      | กผนวก ข วิธีติดตั้ง Odoo 8 บน Ubuntu 14.04  | 35 |
|         |                                             |    |

# ประวัติผู้จัดทำ

STITUTE OV

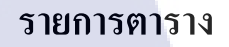

### ตาราง

3.1 แผนปฏิบัติงานฝึกงาน

หน้า

12

# nníulaðins

VSTITUTE OF

# รายการรูปประกอบ

| รูป                                                       | หน้า |
|-----------------------------------------------------------|------|
| 1.1 ที่ตั้งบริษัททินกรเคมีคอล แอนด์ ซัพพลาย จำกัด         | 1    |
| 1.2 บริษัททินกรเคมีคอล แอนด์ ซัพพลาย จำกัด                | 2    |
| 1.3 โครงสร้างองค์กร                                       | 3    |
| 2.1 โปรแกรม iReport                                       | 8    |
| 2.2 โปรแกรม Odoo                                          | 8    |
| 2.3 Ubuntu a U a a y                                      | 10   |
| 3.1 การเพิ่ม Menu Calendar Delivery                       | 13   |
| 3.2 เพิ่ม Schedule Date                                   | 14   |
| 3.3 คำสั่งในการเรียงวันจากน้อยไปมาก                       | 14   |
| 3.4 รายงานการสรุปความเร็วในการขนส่งสินค้าของ Supplier     | 15   |
| 4.1 การออกแบบรายงานสรุปความเร็วในการขนส่งสินค้าของฝ่ายขาย | 17   |
| 4.2 การดึงข้อมูลจากระบบฐานข้อมูลมาแสดงในรายงาน            | 18   |
| 4.3 การเข้าสู่ Module ของ Sale                            | 19   |
| 4.4 การเข้าสู่หน้าจอรายการรอบของการส่งสินค้า              | 20   |
| 4.5 สั่งพิมพ์รายงานสรุปความเร็วในการขนส่งสินค้าของฝ่ายขาย | 20   |
| 4.6 รายงานสรุปความเร็วในการขนส่งสินค้าของฝ่ายขาย          | 21   |

T

STITUTE OV

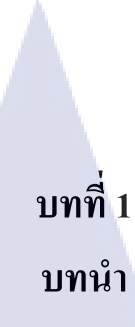

# 1.1 ชื่อและที่ตั้งของสถานประกอบการ

- ชื่อ ทินกรเคมีคอล แอนด์ ซัพพลาย จำกัด (Tinnakorn Chemical and Supply Co., Ltd)
- ที่ตั้ง 83 ซ.อุคมสุข 41 ถ.สุขุมวิท 103 บางจาก พระโขนง จังหวัด กรุงเทพฯ 10260

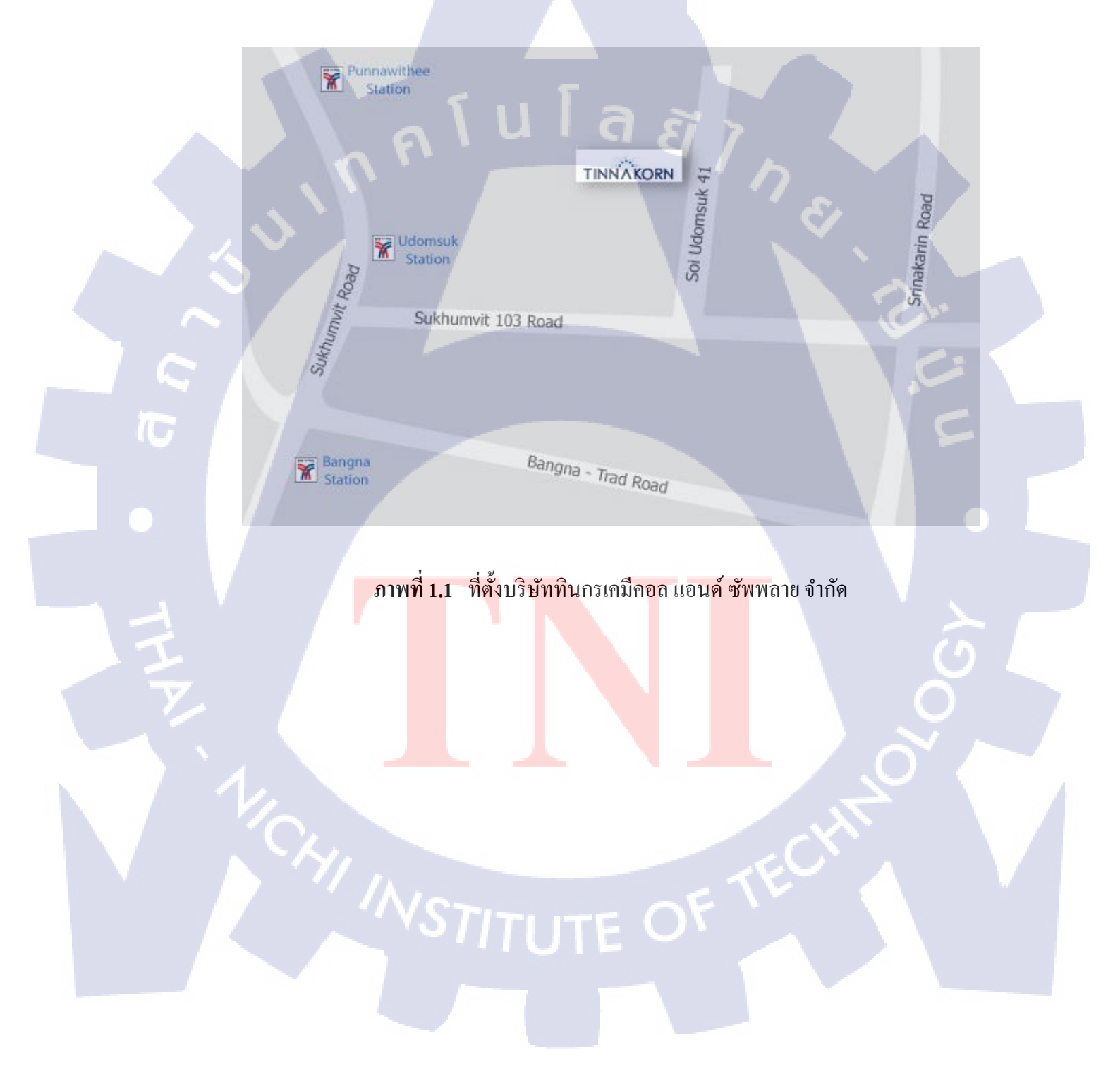

### 1.2 ลักษณะธุรกิจของสถานประกอบการหรือการให้บริการหลักขององค์กร

10

บริษัททินกรเคมีคอล แอนด์ ซัพพลาย จำกัด เริ่มก่อตั้งตั้งแต่ปี 1987 ประกอบธุรกิจเป็นผู้ จัดจำหน่ายสารเคมีในอาหาร ยา และเครื่องสำอาง รวมทั้งสารเคมีในอุตสาหกรรมหลายประเภท เช่น อุตสาหกรรมสิ่งทอ อุตสาหกรรมก่อสร้าง จากประสบการณ์ในอุตสาหกรรมกว่า 2 ทศวรรษ ทำให้บริษัทฯ มีผู้เชี่ยวชาญและความรู้ในอุตสาหกรรม พร้อมที่จะเป็นเพื่อนกู่คิดและให้กำแนะนำ ถูกค้าได้อย่างมีประสิทธิภาพ บริษัทฯ ทำงานเพื่อตอบสนองกวามต้องการของถูกค้าอย่างยืดหยุ่น เน้นสินค้ามีคุณภาพและไว้วางใจได้ อีกทั้งใส่ใจในคุณภาพและการพัฒนาอย่างต่อเนื่อง ทั้งการ พัฒนาระบบงานและการพัฒนาพนักงาน บริษัทฯ จึงมีการอบรมพัฒนาพนักงานอย่างสม่ำเสมอและ ดูแลพนักงานเปรียบเสมือนคนในครอบครัว อีกทั้งการยึดมั่นในการจำหน่ายที่สินค้าที่มีคุณภาพ และราคาที่ดี และมีการพัฒนาอย่างต่อเนื่องทั้งทางด้านบริการและการสรรหาผลิตภัณฑ์เพื่อ ตอบสนองต่อถูกค้า โดยมีเป้าหมายหลักคือการเป็นตัวเลือกแรกในใจถูกค้าและก้าวสู่ AEC ได้อย่าง มั่นคง

ภาพที่ 1.2 บริษัททินกรเคมีคอล แอนด์ ซัพพลาย จำกัด

# 1.3 รูปแบบการจัดองค์กรและการบริหารองค์กร

ผู้จัดการฝ่าย

TKC&TKM

รองผู้จัด

d 18918 ТКС

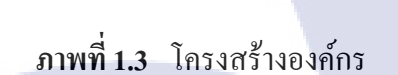

เจ้าหน้าที่

สมุที่บัญชี

เข้าหน้าที่บัญชี

เข้าหน้าที่

พนักงาน

ส่งเอกสาร

เข้าหน้าที่

ฝ่ายบุคคล เจ้าหน้าที่

ทำความสะอา

เข้าหน้าที่

ายจัดชื่อ

. คลังสินค้

ขนส่งสินค้ำ เข้าหน้าที่

รับด้างขนส่ง

คลังสิน

ารคลังสินค้า

เข้าหน้าที่ ทำความสะอาด

# 1.4 ตำแหน่งและหน้าที่งานที่นักศึกษาปฏิบัติงาน

ตำแหน่ง รัวบวนบาบ

ผู้จัดการ

י**ר**שטו **ד** 

รองผู้จั

ฝ่ายขาย Pi

เจ้าหน้าที่

แการตอาเ

รองผู้จัดกา

ฝ่ายขาย тห.ง.

เจ้าหน้าที่ธุงกาง

ฝ่ายขาม

Application Developer

**ลักษณะงาน** พัฒนาระบบการวิเคราะห์เชิงธุรกิจแบบ Real-Time จากระบบฐานข้อมูล ของระบบ Enterprise Resource Planning (ERP)

# 1.5 พนักงานที่ปรึกษาแ<mark>ละต</mark>ำแหน่งขอ<mark>งพนักงา</mark>นที่<mark>ป</mark>รึกษา

พนักงานที่ปรึกษา ตำแหน่ง โทรศัพท์ โทรสาร อีเมล คุณอนิวรรตน์ เทพทอง เจ้าหน้าที่ฝ่ายบุลคล 02-7297523 02-7297769

Aniwat@tinnakorn.com

# 1.6 ระยะเวลาที่ปฏิบัติงาน

วันที่ วัน/เวลา

10

21 มีนาคม พ.ศ. 2559 - 27 พฤษภาคม พ.ศ. 2559 จันทร์ – ศุกร์ / 8.00 – 17.00 น. รวมระยะเวลา 10 สัปดาห์ / 336 ชั่วโมง

### 1.7 วัตถุประสงค์หรือจุดมุ่งหมายของการปฏิบัติงาน

1.7.1 สร้างรายงานเพื่อช่วยสนับสนุนการตัดสินใจของผู้บริหาร 1.7.2 เพื่อให้มีความรับผิดชอบต่อหน้าที่ และการทำงานร่วมกันอย่างมีประสิทธิภาพ 1.7.3 เพื่อได้เพิ่มพูนความรู้ ทักษะ สร้างเสริมประสบการณ์ในสถานประกอบการจริง

# 1.8 ผลที่คาดว่าจะได้รับจากการปฏิบัติงาน

1.8.1 รายงานที่สามารถช่วยสนับสนุนการตัดสินใจของผู้บริหาร 1.8.2 มีความรับผิดชอบต่องานที่ได้รับมอบหมาย และทำงานร่วมกันได้ 1.8.3 มีความรู้ เพิ่มพูนทักษะ และสร้างเสริมประสบการณ์ใหม่ ในสถานประกอบการจริง

# บทที่ 2 ทฤษฎีและเทคโนโลยีที่ใช้ในการปฏิบัติงาน

### 2.1 ERP (Enterprise Resource Planning)

### 2.1.1 ความหมายของ ERP

ERP เป็นการวางแผนทรัพยากรทางธุรกิจขององค์กร โดยรวม เพื่อให้เกิดการใช้ประโยชน์ อย่างสูงที่สุดของทรัพยากรทางธุรกิจขององค์กร มีการพัฒนาไปสู่รูปแบบโปรแกรมสำเร็จรูป มากมาย ซึ่งERP เป็นซอฟต์แวร์ประยุกต์มาตรฐาน สามารถได้รับการติดตั้งและใช้งานได้อย่างมี ประสิทธิภาพ โดย ERP ซอฟต์แวร์ มีหน้าที่รวบรวมส่วนประกอบทางธุรกิจต่างๆ เช่น งานวางแผน (Planning) งานผลิต (Production) งานขาย (Sale) งานทรัพยากรมนุษย์ (Human Resource) และงาน บัญชีการเงิน (Accounting/Finance) รวมทั้งระบบการขายหน้าร้าน (POS : Point of Sale) แล้ว เชื่อมโยงส่วนงานต่างๆเข้าไว้ด้วยกัน เพื่อให้มีการใช้ข้อมูลร่วมกันจากระบบฐานข้อมูลเดียวกัน ทำ ให้มีการใช้กระบวนการที่เป็นมาตรฐานร่วมกันทั้งองก์กร ทั้งนี้ระบบ ERP จึงมีเพื่อสนับสนุนการ ทำงานกระบวนการทางธุรกิจขององก์กรได้อย่างมีประสิทธิภาพสูงสุดและการรวมข้อมูลไว้ใน ฐานข้อมูลเดียวกัน จึงเป็นข้อดีที่ทำให้สามารถใช้ข้อมูลร่วมกันทั้งองก์กรได้ <sup>(1)</sup>

### 2.1.2 ลักษณะที่สำคัญของระบบ ERP [2]

10

 การบูรณาการระบบงานต่างๆ คือ การบูรณาการระบบงานต่างๆ เข้าด้วยกัน ตั้งแต่การ จัดซื้อ จัดจ้าง การผลิต การขาย บัญชีการเงิน และการบริหารบุคคล ซึ่งแต่ละส่วนงานจะมีความ เชื่อมโยงในด้าน การไหลของวัตถุดิบสินค้า (Material Flow) และการไหลของข้อมูล (Information Flow) ERP ทำหน้าที่เป็นระบบการจัดการข้อมูล ซึ่งจะทำให้การบริหารจัดการงานในกิจกรรมต่างๆ ที่เชื่อมโยงกันให้ผลลัพธ์ออกมาดีที่สุด พร้อมกับสามารถรับรู้สถานการณ์และปัญหาของงานต่างๆ ได้ทันที ทำให้สามารถตัดสินใจแก้ปัญหาองก์กรได้อย่างรวดเร็วและมีประสิทธิภาพ

2) รวมระบบงาน<mark>แบบ</mark> Real Time คือ การร<mark>วมระ</mark>บบงา<mark>นต่า</mark>งๆ ของระบบ ERP จะเกิดขึ้น ในเวลาจริง (Real Time) อย่างทันที เมื่อมีการใช้ระบบ ERP ช่วยให้สามารถทำการปิดบัญชีได้ทุก วัน เป็นรายวัน กำนวณ ต้นทุนและกำไรขาดทุนของบริษัท เป็นรายวัน รวมทั้งยังสามารถเรียกดู รายงานสรุปในหัวข้อต่างๆ ได้เป็นรายวันอีกด้วย

3) ระบบ ERP มีฐานข้อมูล (Database) แบบสมุคลงบัญชี การที่ระบบ ERP สามารถรวม ระบบงานต่าง ๆ เข้าเป็นระบบงานเดียว แบบ Real Time ได้นั้น ก็เนื่องมาจากระบบ ERP มี Database แบบสมุคลงบัญชี ซึ่งมีจุคเค่น คือ คุณสมบัติของการเป็น 1 Fact 1 Place ซึ่งต่างจากระบบ แบบเดิมที่มีลักษณะ 1 Fact Several Places ทำให้ระบบซ้ำซ้อน ขาดประสิทธิภาพ เกิดความ ผิดพลาดและขัดแย้งของข้อมูลได้ง่าย

### 2.2 การขนส่งสินค้า (Transportation)

### 2.2.1 ความหมายของการขนส่ง

การขนส่ง (Transportation) ความหมายโดยรวมหมายถึง การเคลื่อนย้ายคน (People) สินค้า (Goods) และบริการ (Services) จากตำแหน่งหนึ่งไปยังอีกตำแหน่งหนึ่งหรือเคลื่อนย้ายจากจุดค้น ทางไปยังจุดบริโภคตามความต้องการของลูกค้า ในกรณีของการเคลื่อนย้ายคนนั้นจะเป็นเรื่องของ การขนส่งผู้โดยสารเสียเป็นส่วนใหญ่

### **2.2.2 เป้าหมายของการจัดการการขนส่ง** <sup>[3]</sup>

 เพื่อลดต้นทุน ถือเป็นเป้าหมายขอดนิยมของการจัดการด้านโลจิสติกส์ทุกกิจกรรม รวมทั้งการขนส่งด้วย ผู้ประกอบการมักจะตั้งเป้าหมายเป็นอันดับแรกว่าเมื่อมีการจัดการการขนส่ง ที่ดีจะต้องช่วยลดต้นทุนของธุรกิจลงได้ โดยอาจจะเป็นค่าน้ำมันเชื้อเพลิง ค่าแรงงาน หรือค่า บำรุงรักษารถบรรทุก

2) เพื่อเพิ่มประสิทธิภาพการทำงาน บริษัทขนส่งอาจตั้งเป้าหมายว่าเมื่อมีการจัดการการ ขนส่งที่ดีด้วยจำนวนทรัพยากรที่เท่าเดิม ประสิทธิภาพการทำงานจะสูงขึ้น เช่น จำนวนรถบรรทุก และพนักงานเท่าเดิม แต่ส่งสินค้าให้ลูกค้าได้มากขึ้น เป็นต้น

 เพื่อสร้างความพึงพอใจสูงสุดให้แก่ถูกค้า บริษัทอาจตั้งเป้าหมายว่าเมื่อจัดการการขนส่ง ได้ดีข้อตำหนิติเตียนจากถูกค้าจะลดน้อยลงจนหมดสิ้นไป ทำให้ลูกค้ามีความพอใจในบริการที่ ได้รับและยังคงใช้บริการของบริษัทต่อไปในภายภาคหน้า

4) เพื่อลคระย<mark>ะเวลา บ</mark>ริษัทขนส่งอาจตั้งเป้าหมายว่าเมื่อมีการจัดการการขนส่งที่ดีจะ สามารถส่งมอบสินค้าให้แก่ลูกค้าได้รวดเร็วขึ้น โดยเฉพาะอย่างยิ่งรวดเร็วกว่ากู่แข่ง ผลิตภัณฑ์ของ ตนก็จะออกสู่ตลาดได้เร็วและแพร่หลายมากกว่ากู่แข่งขัน

5) เพื่อสร้างรายได้เพิ่ม เป็นไปได้เช่นกันว่าบริษัทอาจจะตั้งเป้าหมายว่าเมื่อมีการจัดการการ ขนส่งที่ดีจะสามารถสร้างรายได้เพิ่มให้แก่บริษัท ไม่ว่าจะเป็นจากกลุ่มลูกก้าเดิมที่ยอมจ่ายแพงขึ้น เพื่อแลกกับบริการที่รวดเร็วขึ้น พิเศษขึ้นหรือละเอียดถูกต้องมากขึ้น หรือรายได้จากกลุ่มลูกค้าใหม่ ที่เข้ามาใช้บริการ

6) เพื่อเพิ่มกำไร ไม่บ่อยนักที่เราจะได้ยินว่าบริษัทขนส่งลงทุนปรับปรุงระบบการจัดการ หรือลงทุนในระบบการจัดการใหม่เพื่อต้องการเพิ่มผลกำไรของบริษัท โดยมากจะมองว่ากำไรเป็น ผลพลอยได้จากการที่การจัดการไปลดต้นทุนลง มุมมองเพื่อหวังเพิ่มกำไรเป็นสิ่งท้าทายฝีมือ ผู้บริหารมากกว่า เพราะว่าเป็นการพิจารณาสองทางไปพร้อมๆ กัน คือ สร้างรายได้เพิ่มและลด ต้นทุน ซึ่งไม่ใช่เรื่องที่จะทำได้ง่ายๆ สำหรับบริษัทขนส่งโดยทั่วไป

7) เพื่อเพิ่มความปลอดภัยในการทำงาน อาจจะไม่ใช่เป้าหมายหลักสำหรับบริษัทขนส่งใน การลงทุนปรับปรุงระบบการจัดการการขนส่ง แต่ก็มีความสำคัญไม่น้อย บริษัทขนส่งหลายแห่ง แสดงสถิติของช่วงเวลาต่อเนื่องที่ไม่มีอุบัติเหตุเกิดขึ้นให้พนักงานได้รับทราบโดยทั่วกันและ พยายามกระตุ้นให้พนักงานช่วยกันรักษาสถิตินั้นให้นานที่สุดเท่าที่จะเป็นไปได้

# 2.3 เครื่องมือและเทคโนโลยีที่เกี่ยวข้อง

### 2.3.1 Jasper Report

Jasper Report เป็น Report Engine เครื่องมือสำหรับการสร้างรายงาน ที่พัฒนาด้วยภาษา Java เพื่อที่จะสร้างรายงานจากข้อมูลที่มีการเปลี่ยนแปลงบ่อย โดยการสร้างรายงานจะใช้โปรแกรม iReport มาสนับสนุนในการออกแบบหน้าตา (User Interface) ของรายงานและช่วยให้การเชื่อม ต่อไปยังฐานข้อมูลง่ายขึ้นด้วย เนื่องจากโปรแกรม iReport มีฟังก์ชั่นมากมายที่ช่วยในการสร้าง รายงาน และเป็นโปรแกรมที่สนับสนุนภาษาไทย รวมทั้งสามารถสั่งพิมพ์หรือบันทึกไฟล์เป็น นามสกุลหลายแบบ ไม่ว่าจะเป็น XLS, CSV, PDF, RTF, HTML และ DOCX ซึ่งรายงานจะ แสดงผลรายงานข้อมูลตามลักษณะที่ทำการออกแบบไว้ สำหรับองค์กรที่มีผู้ใช้รายงานหลายคน หรือมากกว่าหนึ่งคนขึ้นไป เมื่อได้รายงานออกมาแล้วสามารถนำรายงานไปติดตั้งบน Jasper Server เพื่อให้สามารถเรียกดูรายงานล่าสุดได้อย่างทั่วถึง พร้อมกับสามารถกำหนดสิทธิ์การเข้าถึงรายงาน นั้นๆได้ด้วย

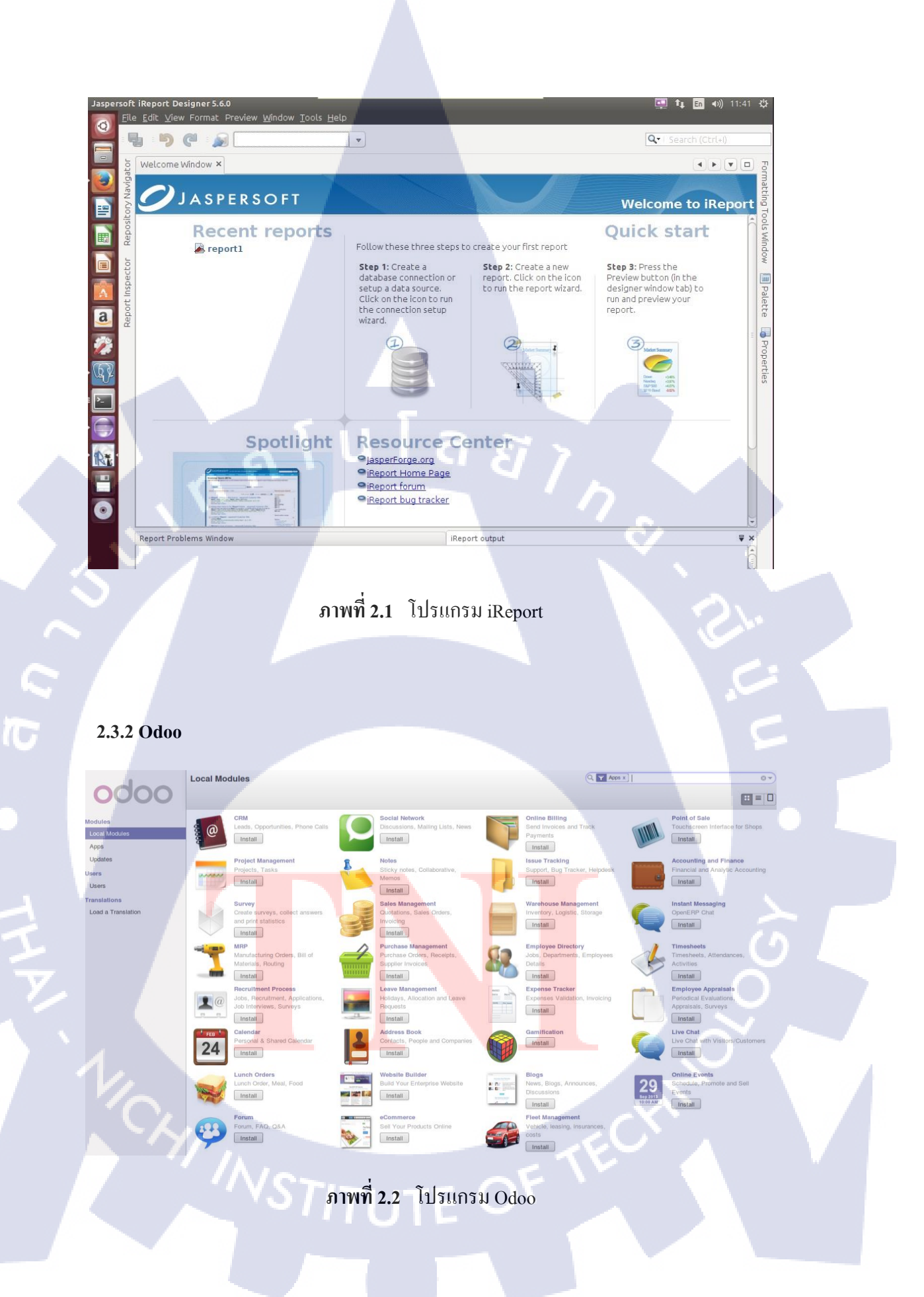

ชุดรวมซอฟต์แวร์ทางธุรกิจหรือ ERP สำเร็จรูปที่เป็น Open Source สำหรับบริหารจัดการ ธุรกิจอย่างครบวงจร ที่ประกอบไปด้วยโมดูล (Module) การซื้อ, การขาย, CRM, การจัดการ โครงการ, การผลิต, การจัดการคลังสินด้า, การบัญชี และทรัพยากรบุคคล เป็นด้น ซึ่งเป็นซอฟต์แวร์ ที่ยอมให้มีการเผยแพร่และนำไปพัฒนาต่อยอดได้อย่างถูกกฎหมาย สามารถพัฒนาปรับแต่งโมดูล ให้เหมาะสมกับแต่ละองค์กรได้

การเชื่อมโยง Odoo เข้ากับโปรแกรมอื่นๆ ระบบของ Odoo มีจุดแข็งในเรื่องของการ แลกเปลี่ยนข้อมูลระหว่างระบบ เช่น ถ้าเรามี ระบบ การขายผ่านหน้าเว็บ อยู่แล้ว และต้องการให้ตัด กลังสินค้าใน Odoo ก็สามารถเชื่อมระบบเข้าด้วยกันได้ หรือ ถ้าต้องการบริการหลังการขาย เช่น ทำ เว็บบอร์ด Support ลูกค้า เว็บบอร์ดกีสามารถใช้มาใช้ข้อมูล ลูกค้า ประวัติการซื้อ และ อื่นๆ ที่เก็บ ข้อมูลอยู่ในระบบ Odoo ได้

ปัจจุบัน Odoo ได้ทำการเปลี่ยนมาจาก OpenERP เนื่องมาจากได้มีการเปลี่ยน Concept OpenERP ว่าไม่ใช่เป็นแก่ ERP แต่เริ่มจะเป็นสิ่งที่มากกว่าชุดโปรแกรม ERP (Enterprise Resource Planning) ซึ่งจะเป็นทุกอย่างของธุรกิจ แทบทุกประเภทเลยก็ว่าได้ โดเมนที่ใช้ ก็ได้ทำการเปลี่ยน ชื่อใหม่เป็น odoo.com และย้าย SourceCode ไปอยู่ที่ GitHub แทน ที่เก็บ SourceCode ใหม่ย้ายไป อยู่ที่ github.com/odoo และมีส่วนเสริมต่างๆ ที่เพิ่มเข้ามามากมาย แต่โมดูลๆ ใน odoo ยังกงรูปแบบ เดิมเหมือน OpenERP โครงสร้างต่างๆ ยังเหมือนเดิม เหมือนกับว่าแก่มีการเปลี่ยนแนวกิดและ วิธีการบริหารงานให้กรบวงจรมากขึ้นสำหรับคนที่จะนำไปใช้<sup>(4)</sup>

### 2.3.3 Ubuntu

10

เป็นระบบปฏิบัติการคอมพิวเตอร์ ที่อยู่ในตระกูลเดียวกันกับ Linux ที่เป็น (Open Source) ภายใต้สัญญาอนุญาตแบบ GNU/GPL สามารถนำ Linux ตัวนี้ ไปใช้ , ปรับปรุง , เปลี่ยนแปลง ได้ อย่างเสรี ไม่มีค่าใช้ง่าย ลิขสิทธิ์ Ubuntu มาจากคำใน ภาษาซูลู และ ภาษาโคซา ในแอฟริกาใต้ แปลว่า Humanity of Others แปลเป็นไทยได้ว่า การช่วยเหลือกันของมวลมนุษย์ Ubuntu ถูกสร้าง จาก Debian โดย Mark Shuttleworth ซึ่ง Mark Shuttleworth เป็นคนแรกที่พัฒนา Ubuntu ขึ้นมา โดยก่อตั้ง Thante และขายให้ VeriSign ต่อมาก็ก่อตั่ง Canonical Ltd. เพื่อมาพัฒนา Ubuntu อย่าง เต็มตัว ระบบปฏิบัติการตระกูล Ubuntu เป็นระบบปฏิบัติการที่ได้รับความนิยมมมากที่สุดเป็น อันดับ 1 ห่างจากที่ 2 คือ Open suse เป็นเท่าตัว เป็นเพราะมีการใช้งานที่ง่าย สวยขึ้นและการเข้าได้ กับอุปกรณ์ต่อพวงต่างๆ ทำให้ Ubuntu ได้รับความนิยม<sup>[5]</sup> ภาพที่ 2.3 Ubuntu

### 2.3.4 VNC (Virtual Network Computing)

0

10

VNC (virtual network computing) คือ Graphical Desktop เป็นโปรแกรมประเภท Remote Control ที่ให้ผู้ใช้งานสามารถเชื่อมต่อเข้ามาผ่านกล ใก Remote Frame Buffer protocol (RFB) เพื่อ เข้าใช้งานคอมพิวเตอร์เครื่องอื่น ๆ บนระบบเครือข่ายหรือระหว่างเครื่อง Client ไปยังเครื่อง Server โดยมักจะพบเห็นการทำงานในรูปแบบของ Remote Server จากตามองค์กรต่าง ๆ ที่ให้พนักงานที่ อยู่นอกบริษัทเชื่อมต่อเข้ามายังคอมพิวเตอร์ภายในบริษัทเพื่อทำงาน หรือแก้ไขปัญหาต่าง ๆ จาก ทางระยะ ใกล และสามารถทำงานร่วมกันได้หลายเครื่องพร้อมๆกัน <sup>(6)</sup>

### 2.3.5 Python Progra<mark>mmi</mark>ng Langua<mark>g</mark>e

เป็นภาษาที่ใช้ในการเขียนโปรแกรมภาษาหนึ่ง ที่ถูกสร้างขึ้นในปี 1989 โดย Guido van Rossum ซึ่งถูกพัฒนาขึ้นมาโดยไม่ยึดติดกับแพลตฟอร์ม สามารถรันภาษา Python ได้ทั้งบนระบบ Unix, Linux , Windows NT, Windows 2000, Windows XP หรือแม้แต่ระบบ FreeBSD อีกอย่าง หนึ่งภาษาตัว นี้เป็น Open Source เหมือนอย่าง PHP โด้ดของ Python ถูกสร้างขึ้นมาจากภาษาซี การ ประมวลผลจะทำในแบบอินเทอร์พรีเตอร์ คือจะประมวลผลไปทีละบรรทัดและปฏิบัติตามคำสั่งที่ ได้รับ Python รวมมาตรฐานการอินเตอร์เฟส Tkinter ซึ่งสนับสนุนบนระบบ X windows, Mswindows และ Macintosh การใช้คำสั่ง Tkinter API ช่วยให้โปรแกรมเมอร์ไม่ต้องแก้ไขโด้ดเมื่อ นำไปรันบนระบบปฏิบัติการอื่นๆ <sup>171</sup>

### 2.3.6 SQL (Structured Query Language)

10

ภาษาที่ใช้ในการเขียนโปรแกรม เพื่อจัดการกับฐานข้อมูลโดยเฉพาะ เป็นภาษามาตราฐาน บนระบบฐานข้อมูลเชิงสัมพันธ์และเป็นระบบเปิด (open system) หมายถึงเราสามารถใช้กำสั่ง SQL กับฐานข้อมูลชนิดใดก็ได้ และ กำสั่งงานเดียวกันเมื่อสั่งงานผ่าน ระบบฐานข้อมูลที่แตกต่างกันจะ ได้ ผลลัพธ์เหมือนกัน ทำให้เราสามารถเลือกใช้ฐานข้อมูล ชนิดใดก็ได้โดยไม่ติดยึดกับฐานข้อมูล ใดฐานข้อมูลหนึ่ง นอกจากนี้แล้ว SQL ยังเป็นชื่อโปรแกรมฐานข้อมูล ซึ่งโปรแกรม SQL เป็น โปรแกรมฐานข้อมูลที่มีโครงสร้างของภาษาที่เข้าใจง่าย ไม่ซับซ้อน มีประสิทธิภาพการทำงานสูง สามารถทำงานที่ซับซ้อนได้โดยใช้กำสั่งเพียงไม่กี่กำสั่ง<sup>[8]</sup>

nníulaain

11

# บทที่ 3 แผนงานการปฏิบัติงานและขั้นตอนการดำเนินงาน

# 3.1 แผนงานการฝึกงาน

T

# ตารางที่ 3.1 แผนปฏิบัติงานฝึกงาน

| หัวข้องาน                                           |              | เมษายน 2559 พฤษภาคม 255 |              |              |              |              |              |              |
|-----------------------------------------------------|--------------|-------------------------|--------------|--------------|--------------|--------------|--------------|--------------|
| u la                                                | 18           | 2                       | 3            | 4            | 1            | 2            | 3            | 4            |
| วิเคราะห์เว็บไซต์โดยใช้ Google Analytic             | ~            |                         |              | 2            | 7            | K            |              |              |
| ติดตั้งและศึกษาการใช้โปรแกรมต่างๆ                   |              |                         |              |              | $\mathbf{y}$ |              |              |              |
| (VMware, Ubuntu, OpenKM, Odoo, Jasper Report,       | $\checkmark$ |                         |              |              |              | <b>`</b>     |              |              |
| iReport, Express)                                   |              |                         |              |              |              | +            | 2            |              |
| สร้าง Report จากโปรแกรม iReport                     |              |                         |              |              |              | 1            |              |              |
| <ul> <li>การสั่งซื้อและการส่งสินค้า</li> </ul>      | $\checkmark$ | $\checkmark$            | $\checkmark$ |              |              |              | 5            | -            |
| <ul> <li>การงายและการส่งสินค้า</li> </ul>           |              | $\checkmark$            | $\checkmark$ |              |              |              |              | C            |
| จัดการข้อมูลของบริษัทฯในเว็บไซต์ Thaitechno         |              |                         | $\checkmark$ |              |              |              |              |              |
| เข้าร่วมโครงการพัฒนาระบบ Barcode                    |              |                         |              | 1            | $\checkmark$ |              |              | 1            |
| ในกลังสินก้ำ                                        |              |                         |              | •            | ·            | •            | •            | ·            |
| เข้าร่วมโครงการพัฒนาระบบกลังสินค้า                  |              |                         |              | $\checkmark$ | $\checkmark$ | $\checkmark$ | $\checkmark$ | $\checkmark$ |
| จัดการ Module ใน โปร <mark>แกรม</mark> Odoo         |              |                         |              | $\checkmark$ | $\checkmark$ | $\checkmark$ |              | 2            |
| จัดการ Flow งานจัดซื้อ <mark>ในโป</mark> รแกรม Odoo |              |                         |              |              |              | $\checkmark$ | $\checkmark$ | $\checkmark$ |

STITUTE O

# 3.2 รายละเอียดงานที่ปฏิบัติในการฝึกงาน

# 3.2.1 งานทั่วไป

การเข้าร่วมฝึกงานกับบริษัททินกรเคมีคอล แอนด์ ซัพพลาย จำกัด ได้รับมอบหมายงานใน ตำแหน่ง Application Developer ให้พัฒนาระบบการวิเคราะห์เชิงธุรกิจแบบ Real-Time จากระบบ ฐานข้อมูลของระบบ ERP หน้าที่หลักโดยทั่วไปจะประกอบด้วย

 งานด้านการเขียนโปรแกรม จะเป็นงานที่กี่ยวข้องกับการ coding โดยกใช้ภาษา โปรแกรมมิ่งต่างๆ ไม่ว่าจะเป็นภาษา SQL XML หรือ Python เป็นหลัก ซึ่งตัวอย่างงานที่ได้รับมอบ มีดังต่อไปนี้

- ในส่วนของ Module Sale ได้มีการเพิ่ม Menu Calendar Delivery ขึ้นมา เพื่อให้พนักงาน งายสามารถเรียกดูข้อมูล Delivery Order (DO) ได้ในรูปแบบของปฏิทิน ซึ่งสามารถเรียกดู ตามวัน สัปคาห์ หรือ เดือนได้ ขึ้นอยู่กับความต้องการของแต่ละบุคคล ดังภาพที่ 3.1

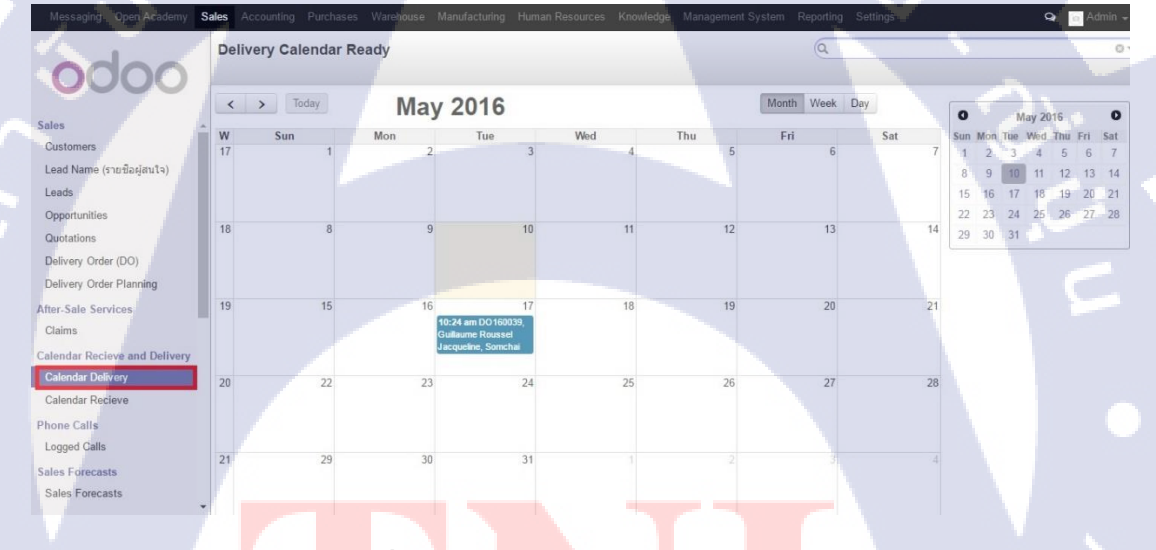

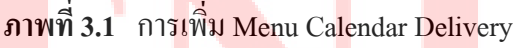

 ส่วนของ Module Warehouse ได้มีการเพิ่ม Field Schedule Date ขึ้นมา และทำการ เรียงลำดับวันจากน้อยไปมาก ให้ง่ายต่อการดูข้อมูล โดยการตั้งให้เป็นค่า Default ดังภาพที่
 3.2 และ ภาพที่ 3.3 ตามลำดับ

| Messaging Open Academy   | Sales | Accounting F | ourchases War           | ehouse Manufacturing Human Res           | ources Knowled         | lge Managemenl         | System Reportin    | g Settings       |                     | Q                    | o Admin -       |
|--------------------------|-------|--------------|-------------------------|------------------------------------------|------------------------|------------------------|--------------------|------------------|---------------------|----------------------|-----------------|
| odoo                     | All   | Operation    | s / Ready Tr            | ransfers                                 |                        |                        | ٩                  | 🌱 Ready x 🛛 P    | icking Type Your Co | mpany: Receipts      |                 |
| Operations               |       | Reference    | Destination<br>Location | Partner                                  | Creation Date          | Scheduled<br>Date +    | Source<br>Document | Back Order<br>of | Invoice<br>Control  | Status               | Picking<br>Wave |
| All Operations           |       | WH/IN/00012  | WH/Stock                | AKZO, Admin                              | 05/05/2016<br>07:00:00 | 05/05/2016<br>12:00:00 | PO00012            |                  | Not Applicable      | Ready to<br>Transfer |                 |
| Current Inventory Valuat | ۰     | WH/IN/00011  | WH/Stock                | AKZO, Admin                              | 05/05/2016<br>07:00:00 | 05/05/2016<br>12:00:00 | P000011            |                  | Not Applicable      | Ready to<br>Transfer |                 |
| Inventory Adjustments    |       | WH/IN/00015  | WH/Stock                | Supplier Sellling A,-                    | 05/15/2016<br>07:00:00 | 05/08/2016<br>12:00:00 | P000015            |                  | Not Applicable      | Ready to<br>Transfer |                 |
| Serial Numbers           | 0     | WH/IN/00016  | WH/Stock                | Guillaume Roussel Jacqueline,<br>Somchai | 05/07/2016<br>23:55:15 | 05/09/2016<br>23:55:06 | WH/OUT/00039       |                  | To Be Invoiced      | Ready to<br>Transfer |                 |
| Stock Moves<br>Quants    | ۰     | WH/IN/00014  | WH/Stock                | Supplier Sellling A,-                    | 06/01/2016<br>07:00:00 | 06/01/2016<br>12:00:00 | P000014            |                  | Not Applicable      | Ready to<br>Transfer |                 |
| Schedulers               |       |              |                         |                                          |                        |                        |                    |                  |                     |                      |                 |

Compute Stock Minimu... Run Schedulers Procurements Products Products by Category Products

A Inv

> Tra S s

Scl

Configuration ... Powered by Odoo

# ุลุโนโล*ฮ* ภาพที่ 3.2 เพิ่ม Schedule Date

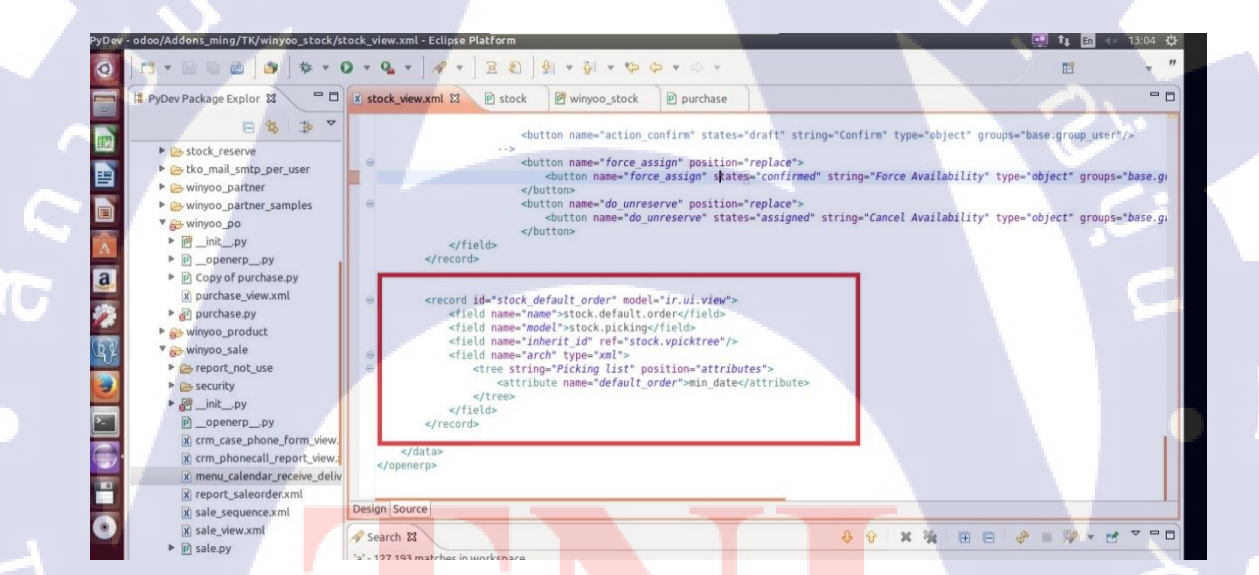

<mark>ภาพที่ 3.3</mark> คำสั่<mark>งในการเรียงวันจากน้อยไป</mark>มาก

้การสร้างรายงาน<mark>การส</mark>รุปความเร<mark>็วในการขนส่งสิ</mark>นค้าข<mark>อง Su</mark>pplier เพื่อดูระยะเวลาในการ ขนส่งของ Supplier โดยสามารถเลือกรายการที่ต้องการได้จาก Purchase Order (PO) ใน Module Purchase และสามารถพิมพ์หรือบันทึกข้อมูลออกมาจากระบบ ในรูปแบบไฟล์ PDF ดังภาพที่ 3.4

สรุปความเร็วในการขนส่งสินค้าของ Supplier

| ปี   | เดือน | PO Number  | ชื่อ Supplier | Lead Time<br>(ງັນ) | วันที่สั่ง | วันที่ต้องการ<br>สินค้า | วันที่รับของเข้า | ระยะเวลาจัดส <sup>ู่</sup> ง<br>(วัน) | ระยะเวลาสั่งสินค้า<br>(วัน) | สถานะการส่งสินค้า |
|------|-------|------------|---------------|--------------------|------------|-------------------------|------------------|---------------------------------------|-----------------------------|-------------------|
| 2016 | 03    | AKZ2016-01 | AKZO          | -                  | 31/03/16   | 31/03/16                | 31/03/16         | 0                                     | 0                           | เร่งด่วน          |
| 2016 | 03    | WAC2016-02 | WACKER        | -                  | 31/03/16   | 15/04/16                | 01/04/16         | 1                                     | 15                          | เร่งด่วน          |
| 2016 | 04    | COM2016-03 | соім          | 10                 | 01/04/16   | 01/04/16                | 01/04/16         | 0                                     | 0                           | เร่งด่วน          |
| 2016 | 04    | GAD2016-04 | GADOT         | 9                  | 01/04/16   | 08/04/16                | -                | 120                                   | 7                           | เร่งด่วน          |
| 2016 | 04    | COM2016-05 | СОІМ          | -                  | 01/04/16   | 08/04/16                | 01/04/16         | 0                                     | 7                           | เร่งด่วน          |
| 2016 | 04    | GAD2016-06 | GADOT         | 10                 | 01/04/16   | 05/04/16                | 01/04/16         | 0                                     | 4                           | เร่งด่วน          |
| 2016 | 03    | COM2016-07 | СОІМ          | -                  | 27/03/16   | 03/04/16                | 01/04/16         | 5                                     | 7                           | เร่งด่วน          |
| 2016 | 04    | WCK2016-08 | WACKER        |                    | 19/04/16   | 19/04/16                | 01/04/16         | -18                                   | 0                           | เร่งด่วน          |
| 2016 | 04    | MAR2016-09 | MARBO         | 1                  | 20/04/16   | 21/04/16                | 01/04/16         | -19                                   | 1                           | เร่งด่วน          |

### ภาพที่ 3.4 รายงานการสรุปความเร็วในการขนส่งสินค้าของ Supplier

2) งานด้านอื่นๆ จะเป็นงานที่ไม่เกี่ยวข้องกับการทำงานด้านการเขียนโปรแกรม โดยจะเป็น งานทั่วไป เช่น การนำเอกสารให้เข้าสู่ระบบ การพิมพ์เอกสาร การจัดเรียงเอกสาร การทำผังสวิซต์ ไฟฟ้าขององค์กร การจัดการเว็บไซต์ Thaitechno ของบริษัทฯ การศึกษาการใช้งานของโปรแกรม ต่างๆพร้อมทั้งสรุปการใช้งานเพื่อนนำเสนอที่ปรึกษา เป็นต้น นอกจากนี้ยังได้มีโอกาสเข้าร่วม โครงการส่งเสริมการใช้ระบบเทคโนโลยีสารสนเทศสนับสนุนด้าน Logistic Distribution Requirement Planning (DRP) และ Warehouse Management System (WMS) ซึ่งเป็นประโยชน์กับ ผู้จัดทำในอนาคตอีกด้วย

### 3.2.2 งานโปรเจค

จากการทำงานทั่วไปที่ได้รับมอบหมายให้ทำรายงานรายงานการสรุปความเร็วในการ ขนส่งสินค้าของ Supplier ของฝ่ายจัดซื้อ จึงเกิดเป็นแนวคิดนำเสนอที่ปรึกษาในการสร้างรายงาน สรุปความเร็วในการขนส่งสินค้าของฝ่ายขาย เพื่อตรวจสอบว่าสินค้าส่งตรงตามกำหนดหรือไม่ และสามารถดูสรุประยะเวลาในการส่งสินค้าของฝ่ายขายได้ ซึ่งจะสามารถแสดงออกมาเป็น ตารางข้อมูล และ Pie Chart ที่กำนวนเป็นเปอร์เซ็นต์ ในอัตราส่วนของการส่งช้าและการส่งปกติได้ เพื่อเป็นรายงานข้อมูลปร<mark>ะกอ</mark>บการตัดสินใจและวางแผนในการจัดส่งให้กับผู้วางแผนการจัดส่ง สินค้าและผู้จัดส่งสินค้าได้

Page 1 of 1

# 3.3 ขั้นตอนการดำเนินงานที่ปฏิบัติในการฝึกงาน

### 3.3.1 ศึกษาและทำความเข้าใจความรู้เบื้องต้นในการปฏิบัติงาน

เรียนรู้การทำงานและเรียนรู้วัฒนธรรมขององค์กร เพื่อให้สามารถปฏิบัติงานร่วมกันกับ พนักงานคนอื่นๆ ได้อย่างเหมาะสม พร้อมทั้งศึกษาและค้นคว้าหาข้อมูลที่จำเป็นต่อการฏิบัติงานใน บริษัททินกรเคมีคอล แอนด์ ซัพพลาย จำกัด

### 3.3.2 เรียนรู้และติดตั้งโปรแกรมที่เกี่ยวข้องสำหรับการปฏิบัติงาน

จากการศึกษากระบวนการทำงานส่วนใหญ่ของบริษัทฯ พบว่า มีการนำโปรแกรม Odoo ซึ่งเป็นระบบ ERP ชนิดหนึ่งเข้ามาประยุกต์ใช้กับกระบวนการทำงานต่างๆขององค์กร นอกจากนี้ ยังมีการเชื่อมต่อกับ โปรแกรมแกรมอื่นๆ ไม่ว่าจะเป็น โปรแกรมiReport โปรแกรมEclipse โปรแกรมpgAdminIII และ โปรแกรม Jasper Report เป็นต้น หลังจากที่ได้เรียนรู้ โปรแกรมที่ เกี่ยวข้องกับการปฏิบัติงาน จึงได้ทำการติดตั้งโปรแกรมนั้นๆ เพื่อนำไปใช้ในการปฏิบัติงานที่ได้รับ มอบหมายต่อๆ ไป

### 3.3.3 ปฏิบัติงานตามหน้าที่ที่ได้รับมอบหมาย

16

เนื่องจากงานส่วนใหญ่ที่ได้รับจะไม่ใช่ลักษณะของงานประจำ แต่จะอยู่ในรูปแปปของงาน โปรเจค ดังนั้นในแต่ละงานที่ได้รับมอบหมายจึงมีความแต่ต่างกันไปตามเนื้องานนั้นๆ เช่น การเพิ่ม Menu และ Field ในแต่ละ Module ตามความเหมาะสมเพื่อให้ตรงกับตามความต้องการของผู้ใช้ การจำกัดสิทธิของผู้ใช้งานในแต่ละแผนก และการทำรายงานต่างๆ เป็นต้น ทำให้เป็นการเพิ่ม ความรู้และทักษะในหลายๆ ด้าน

# บทที่ 4

# ผลการดำเนินงาน การวิเคราะห์และสรุปต่างๆ

# 4.1 ขั้นตอนการดำเนินงานในส่วนโปรเจค

### 4.1.1 การวางแผนและวิเคราะห์ความต้องการ

ใด้ทำการสอบถามจากผู้ใช้ ซึ่งพบว่า ผู้ใช้ต้องการดูสรุปความเร็วในการขนส่งสินค้าของ ฝ่ายขายในแต่ละรอบของการขนส่ง โดยที่รวมอยู่ในรูปแบบของรายงาน ผู้จัดทำจึงร่วมวางแผนกับ ที่ปรึกษาเพื่อที่จะออกแบบรายงานให้ตรงกับความต้องการของผู้ใช้

# 4.1.2 ออกแบบรายงานและสร้างรายงาน

จากการที่ได้ร่วมวางแผนและวิเกราะห์กวามต้องการของผู้ใช้กับที่ปรึกษาแล้ว จึงนำมา สร้างเป็นรายงานสรุปความเร็วในการขนส่งสินค้าของฝ่ายขาย ตามรูปแบบที่ผู้ใช้ต้องการ ซึ่ง รายงานเป็นรูปแบบของตารางแสดงข้อมูล และ Pie Chart ที่บอกถึงเปอร์เซ็นต์อัตราส่วนของการส่ง สินค้าช้าและการส่งสินค้าปกติ ดังภาพที่ 4.1 โดยในการแสดงข้อมูล จะต้องมีการเชื่อมต่อข้อมูลจาก ระบบฐานข้อมูล ที่ต้องใช้ภาษา SQL ในการเรียกข้อมูลมาเก็บไว้ใน Field ก่อนที่จะทำการคึง Field นั้นไปแสดงในรายงาน ดังภาพที่ 4.2

| 2 test1@test1-virtual-machine - VNC Viewer                                                                                                    |                                                                                                    | and the second second second second second second second second second second second second second second second                                                                                                    |                          |
|----------------------------------------------------------------------------------------------------|----------------------------------------------------------------------------------------------------|----------------------------------------------------------------------------------------------------|--------------------------|
| Jaspersoft iReport Designer 5.6.0                                                                                                    | indow Tools Help                                                                                                    | 📮 🖡 En 🖬                                                                                                    | × 12:02 🔱                |
|                                                                                                    | soon good _cop                                                                                                    | Q•   Search (Ctri                                                                                                    | (+1)                     |
| Pepository Nav.         Pepository Nav.         Pepositor | Welcome Window X A In 1921 Isuaen 1934 (copy) Jroml X<br>Designer XML Preview R II InternationPSK III Internation<br>replaced and the second international second international secon | Pelette<br>Prayot Elements<br>Prak<br>Prak<br>Cosstab<br>Crosstab<br>Ellipse<br>Frame<br>Html<br>Prage<br>Prageties<br>Left 264<br>Top 30<br>Width 298<br>Height 172<br>Procerties<br>Software<br>Procerties<br>Properties<br>Properties<br>Pr | Formating Tools Vindow   |
| Page Pooter                                                                                                    | Report Problems Window iReport output                                                                                                    |                                                                                                    | ₽×                       |
| <ul> <li>Last Page Footer</li> <li>Summary</li> <li>I "ร้านวนทั้งหมด</li> <li>Pie 3D Chart</li> </ul>                                                                                                    |                                                                                                    | 2                                                                                                    | Î.                       |
| 📀 🥝 📋 🔿 V2                                                                                                    |                                                                                                    | EN 🔺 🔯 📴                                                                                                    | ati 🔥 12:02<br>11/5/2559 |

ภาพที่ 4.1 การออกแบบรายงานสรุปความเร็วในการขนส่งสินค้าของฝ่ายขาย

| test1@test | 1-virtual-machine                                                                                                    | - VNC Viewer                                                                                                    | and the second second                                                                                                    |                                                                                                    |                                 |
|------------|----------------------------------------------------------------------------------------------------|----------------------------------------------------------------------------------------------------|----------------------------------------------------------------------------------------------------|----------------------------------------------------------------------------------------------------|---------------------------------|
| Startin    | ig iReport                                                                                                    |                                                                                                    |                                                                                                    |                                                                                                    | 🛄 📭 🖬 🖘 11:46 🕸 🔶               |
| 0          | <u>F</u> ile <u>E</u> dit ⊻iew                                                                                                    | 😣 💿 Report query                                                                                                    |                                                                                                    |                                                                                                    |                                 |
|            | 5 🖌                                                                                                    | Report query JavaBean Datasource DataSource                                                                                                    | e Provider CSV Datasource Excel Dataso                                                                                                    | urce                                                                                                    | Search (Ctrl+I)                 |
|            | Repositor 40                                                                                                    | Query language SQL 💌                                                                                                    |                                                                                                    | 🔡 Load query 🛛 🙀 Save que                                                                                                    |                                 |
|            | <ul> <li>B testbarn</li> <li>B barn</li> <li>B barn</li> <li>B Mink t</li> <li>System</li> <li>System</li> <li< th=""><th>select date_order.<br/>so.name a5 cm_name,<br/>rp.name a5 rp_name,<br/>spw.create_date as orderday,<br/>requested_date.<br/>effective_date.<br/>date(requested_date) - date(effective_date<br/>case when date(requested_date) - date(effective_date<br/>case when date(requested_date) - date(effective_date<br/>case when date) - date(effective_date<br/>case when date) - date(effective_date<br/>case when date) - date(effective_date) - date(effective_date)<br/>else 'late' end as status</th><th>e) as leadtime_act.<br/>) as plan_day,<br/>ctive_date) ≻= 0 then 'normal'</th><th>Drag a parameter into the query to add<br/>parameter. Hold CTL to add the<br/>parameter as query chunk.     Available parameters     id_ids_String</th><th>a P</th></li<></ul> | select date_order.<br>so.name a5 cm_name,<br>rp.name a5 rp_name,<br>spw.create_date as orderday,<br>requested_date.<br>effective_date.<br>date(requested_date) - date(effective_date<br>case when date(requested_date) - date(effective_date<br>case when date(requested_date) - date(effective_date<br>case when date) - date(effective_date<br>case when date) - date(effective_date<br>case when date) - date(effective_date) - date(effective_date)<br>else 'late' end as status  | e) as leadtime_act.<br>) as plan_day,<br>ctive_date) ≻= 0 then 'normal'                                                                                   | Drag a parameter into the query to add<br>parameter. Hold CTL to add the<br>parameter as query chunk.     Available parameters     id_ids_String | a P                             |
|            | P P R<br>P P R<br>P TKC<br>P TKC<br>P TKC<br>P TKM<br>Data<br>Data                                                                                                    | from sale_order so<br>-customer<br>left join res_partner rp on so.partner_id<br>-lead time<br>left join sale_order_line sol on so.id = s<br>left join product product po on sol.produc<br>Fields provider for sal queries ready.<br>Automatically Retrieve Fields Read Fields                                                                                                    | = rp.id<br>ol.order_id<br>t_id=pp.id<br>Query designer                                                                                                    | Send to clipboard                                                                                                    | u<br>roperties                  |
|            |                                                                                                    | Field name                                                                                                    | Field type                                                                                                    | Description                                                                                                    | 8                               |
| 1          |                                                                                                    | date_order                                                                                                    |                                                                                                    | Order Date                                                                                                    | 8                               |
| · 🏤 ·      |                                                                                                    | Oo name       Filter expression       Sort options       Preview Data       First 100 records                                                                                                    | java.uang.scring                                                                                                    | OK C:<br>Ready (43 records read)                                                                                                    | ancel                           |
| 0          |                                                                                                    | date_ord         do_name         rp_name         sale_delay           2016-04-0         DO160003         Victorellic         7.0           2016-04-0         DO160003         Wictorellic         7.0           2016-04-0         DO160004         Marianous         11.0           2016-04-0         DO160005         Marianous         15.0           2016-04-0         DO160005         Marianous         10.0           2016-04-0         DO160005         Marianous         10.0 | orderday requeste effective leadt<br>2016-04-1 2016-04-04<br>2016-04-2 2016-04-04<br>2016-04-1 2016-04-05<br>2016-04-0 2016-04-05<br>2016-04-0 2016-04-05 | me plan.day status<br>6 normal<br>20 normal<br>13 normal<br>4 normal                                                                             |                                 |
| <b>@</b> ( | 6                                                                                                    |                                                                                                    | 2010-04-012010-04-112010-04-05 113                                                                                                    |                                                                                                    | EN 🔺 😼 📴 📶 🌆 11:47<br>11/5/2559 |

### **ภาพที่ 4.2** การดึงข้อมูลจากระบบฐานข้อมูลมาแสดงในรายงาน

### 4.1.3 ตรวจสอบรายงาน

10

หลังจากที่สร้างรายงานสรุปความเร็วในการขนส่งสินค้าของฝ่ายขายเสร็จเรียบร้อยแล้ว จึง ได้ทำการทคสอบโดยการนำรายงานขึ้นสู่ระบบที่ได้มีการจำลองข้อมูลไว้ เพื่อตรวจสอบว่ารายงาน สามารถแสดงข้อมูลที่ตรงกับความต้องการของผู้ใช้หรือไม่ และสามารถเรียกดูรายงานได้จริงเมื่อ ขึ้นสู่ระบบ ซึ่งหากเกิดข้อผิดพลาดหรือไม่ตรงกับกวามต้องการของผู้ใช้ จะได้นำไปเป็นแนวทาง สำหรับการพัฒนาและปรับปรุงในขั้นตอนต่อไป

### 4.1.4 แก้ไขและ<mark>ปรับปรุง</mark>

ผลจากการทดลองนำรายงายไปใช้กับระบบที่มีการจำลองข้อมูลไว้ พบว่า มีการดึงข้อมูล ผิดพลาดบาง Filed จึงทำการแก้ไขโดยการดึง Filed ใหม่ให้ถูกต้อง และนำกลับไปทดลองอีกกรั้ง เพื่อตรวจสอบว่าไม่พบคว<mark>ามผิ</mark>ดพลาดอีก <mark>แล้</mark>วจึงน<mark>ำขึ้นระบ</mark>บจริงของบริษัท

### 18

### 4.2 ผลการดำเนินงาน

จากผลการคำเนินงานพบว่าการสร้างรายงานสรุปความเร็วในการขนส่งสินค้าของฝ่ายขาย ผู้ใช้สามารถทราบถึงข้อมูลที่เกี่ยวข้องกับระยะเวลาการขายรวมถึงระยะเวลาการขนส่ง ซึ่งทำให้ ผู้ใช้สามารถวางแผนในการจัดส่งสินค้าใด้ และทราบถึงอัตราส่วนของการส่งสินค้าช้าและการส่ง สินค้าปกติ เพื่อใช้เป็นแนวทางในการปรับปรุงการวางแผนการจัดส่งสินค้าให้มีประสิทธิภาพ เพิ่มขึ้นและสามารถลดความผิดพลาดในการส่งสินค้าให้ลดน้อยลงอีกด้วย โดยการเรียกดูรายงาน สรุปความเร็วในการขนส่งสินค้าของฝ่ายขายมีขั้นตอนดังต่อไปนี้

1) เลือก Module ของ Sale เพื่อแสดงหน้าจอของฝ่ายขาย ดังภาพที่ 4.3

| Messaging Open Academy S            | ales    | Accounting Purc | hases Warehouse N   | lanufacturing Human | Resources Knowledge | Management System Reporting Settings          |             | đ       | 👝 Admin 🚽   |
|-------------------------------------|---------|-----------------|---------------------|---------------------|---------------------|-----------------------------------------------|-------------|---------|-------------|
|                                     | Sa      | les Orders      |                     |                     |                     |                                               | A           |         | 0           |
| 0000                                | 0       | reate or Import |                     |                     |                     |                                               | 1-30 of 36  | ••      |             |
| Salae                               | 0       | Order Number    | Date                | Requested Date      | Commitment Date     | Customer                                      | Salesperson | Total   | Status      |
| Customers                           |         | DO160038        | 05/07/2016 23:54:38 | 05/09/2016 23:55:06 | 05/07/2016 23:54:38 | Guillaume Roussel Jacqueline, Somchai         | Admin       | 64.20   | Sales Order |
| Lead Name (รายชื่อผู้สนใจ)          |         | DO160030        | 04/28/2016 10:04:11 | 04/29/2016 10:04:23 | 04/28/2016 10:04:11 | Guillaume Roussel Jacqueline, Somchai         | Admin       | 64.20   | Done        |
| Leads                               | 0       | DO160029        | 04/21/2016 13:28:49 | 04/23/2016 13:28:56 | 04/21/2016 13:28:49 | Thai-Nichi Institute of Technology, Somchai   | Admin       | 2728.50 | Done        |
| Opportunities                       |         | DO160026        | 04/19/2016 09:25:03 | 04/30/2016 09:25:49 | 04/19/2016 09:25:03 | Thai-Nichi Institute of Technology, Somchai   | Admin       | 160.50  | Done        |
| Quotations                          |         | DO160023        | 04/18/2016 23:21:56 | 04/19/2016 01:22:13 | 04/18/2016 23:21:56 | Marianous Aluoudious Venger, Somying          | Admin       | 21.40   | Done        |
| Delivery Order (DO)                 |         | DO160025        | 04/18/2016 23:21:16 | 04/22/2016 09:19:38 | 04/18/2016 23:21:16 | Marianous Aluoudious Venger, Somying          | Admin       | 160.50  | Done        |
| Delivery Order Planning             |         | DO160022        | 04/18/2016 23:18:17 | 04/19/2016 01:19:01 | 04/18/2016 23:18:17 | Marianous Aluoudious Venger, Somying          | Admin       | 160.50  | Done        |
| After-Sale Services                 |         | DO160014        | 04/17/2016 15:35:17 | 04/29/2016 15:35:22 | 04/17/2016 15:35:17 | Victorelitus Marcugolus De Merridius, Somying | Admin       | 107.00  | Done        |
| Claims                              |         | DO160028        | 04/12/2016 16:14:30 | 04/19/2016 16:14:54 | 04/12/2016 16:14:30 | Guillaume Roussel Jacqueline, Somchai         | Admin       | 21.40   | Done        |
| Calendar Recieve and Delivery       |         | DO160031        | 04/08/2016 10:10:28 | 04/30/2016 10:10:41 | 04/08/2016 10:10:28 | Victorelitus Marcugolus De Merridius, Somying | Admin       | 2461.00 | Done        |
| Calendar Delivery                   |         | DO160033        | 04/07/2016 11:01:29 | 04/23/2016 11:01:37 | 04/07/2016 11:01:29 | Marianous Aluoudious Venger, Somying          | Admin       | 642.00  | Done        |
| Calendar Recieve                    |         | DO160032        | 04/07/2016 10:54:34 | 04/21/2016 10:55:17 | 04/07/2016 10:54:34 | Victorelitus Marcugolus De Merridius, Somying | Admin       | 556.40  | Done        |
| Phone Calls                         |         | DO160034        | 04/05/2016 16:42:00 | 04/26/2016 16:42:15 | 04/05/2016 16:42:00 | Thai-Nichi Institute of Technology, Somchai   | Admin       | 107.00  | Done        |
| Logged Calls                        |         | DO160021        | 04/05/2016 15:51:52 | 04/09/2016 15:51:57 | 04/05/2016 15:51:52 | Victorelitus Marcugolus De Merridius, Somying | Admin       | 160.50  | Done        |
| Sales Forecasts                     |         | DO160020        | 04/05/2016 15:46:26 | 04/20/2016 15:46:34 | 04/05/2016 15:46:26 | Guillaume Roussel Jacqueline, Somchai         | Admin       | 107.00  | Done        |
| Sales Forecasts                     |         | DO160019        | 04/05/2016 15:38:30 | 04/20/2016 15:38:36 | 04/05/2016 15:38:30 | Victorelitus Marcugolus De Merridius, Somying | Admin       | 107.00  | Done        |
| 192.168.1.160:8070/web#menu_id=68&a | iction= |                 | 5:34:45             | 04/20/2016 15:34:55 | 04/05/2016 15:34:45 | Victorelitus Marcugolus De Merridius, Somying | Admin       | 107.00  | Done        |

ภาพที่ 4.3 การเข้าสู่ Module ของ Sale

 เลือกที่ Menu Delivery Order Planning หลังจากนั้น หน้าจอจะปรากฏรายการรอบของการ ส่งสินค้าขึ้นมาให้ผู้ใช้สามารถเลือกพิมพ์หรือบันทึกได้ตามความต้องการ ดังภาพที่ 4.4

| Messaging Open Academy             | Sales Accounting Purchases W | arehouse Manufacturing Human Resources | Knowledge Managemer | nt System Reporting Settings | 🗣 📄 Admin 🚽    |
|------------------------------------|------------------------------|----------------------------------------|---------------------|------------------------------|----------------|
|                                    | Picking Waves                |                                        |                     | QI                           | 0              |
| 0000                               | Create or Import             |                                        |                     |                              | 1-21 of 21 📃 [ |
| Salar                              | Picking Wave Name            | Responsible                            | State               | Last Updated on              | Pickings       |
| Customers                          | Wave/00023                   |                                        | Done                | 05/03/2016 08:34:00          | (1 records)    |
| Lead Name (รายชื่อผัสนใจ)          | Wave/00022                   |                                        | Done                | 05/03/2016 08:29:05          | (1 records)    |
| Leads                              | Wave/00021                   |                                        | Done                | 04/28/2016 16:46:49          | (1 records)    |
| Opportunities                      | 🔲 Wave/00020                 |                                        | Done                | 04/28/2016 16:44:15          | (1 records)    |
| Quotations                         | Wave/00019                   |                                        | Done                | 04/28/2016 11:12:05          | (1 records)    |
| Delivery Order (DO)                | Wave/00018                   |                                        | Done                | 04/28/2016 11:01:04          | (1 records)    |
| Delivery Order Planning            | Wave/00017                   |                                        | Done                | 04/28/2016 10:13:36          | (1 records)    |
| After-Sale Services                | 🔲 Wave/00016                 |                                        | Done                | 04/28/2016 10:08:27          | (1 records)    |
| Claims                             | Wave/00015                   |                                        | Done                | 04/21/2016 13:29:37          | (1 records)    |
| Calendar Recieve and Delivery      | Wave/00014                   |                                        | Done                | 04/19/2016 16:15:57          | (1 records)    |
| Calendar Delivery                  | Wave/00013                   |                                        | Done                | 04/19/2016 09:31:42          | (1 records)    |
| Calendar Recieve                   | Wave/00012                   |                                        | Done                | 04/19/2016 09:29:53          | (1 records)    |
| Phone Calls                        | Wave/00011                   |                                        | Done                | 04/19/2016 09:19:59          | (1 records)    |
| Logged Calls                       | Wave/00010                   |                                        | Done                | 04/19/2016 08:27:27          | (1 records)    |
| Sales Forecasts                    | Wave/00009                   |                                        | Done                | 04/19/2016 08:23:26          | (1 records)    |
| Sales Forecasts                    | Wave/00008                   |                                        | Done                | 04/05/2016 16:12:45          | (2 records)    |
| 192.168.1.160:8070/web#menu_id=421 | &action=534                  |                                        | Done                | 04/05/2016 15:53:23          | (1 records)    |
|                                    |                              |                                        |                     |                              |                |

# ภาพที่ 4.4 การเข้าสู่หน้าจอรายการรอบของการส่งสินค้า

 หลังจากที่เลือกรายการรอบของการส่งสินค้าที่ต้องการแล้ว กดปุ่ม Print และเลือกไปที่ รายงาน สรุปความเร็วในการส่ง เพื่อให้ข้อมูลที่เลือกถูกพิมพ์ออกมาในรูปแบบของรายงาน ที่ออกแบบไว้ ดังภาพที่ 4.5

| a da a                        | Picking Waves     |                              |                      | Q                   | 0           |
|-------------------------------|-------------------|------------------------------|----------------------|---------------------|-------------|
| 0000                          | Create or Import  | Print                        | ✓ More ▼             |                     | 1-22 of 22  |
| ales                          | Picking Wave Name | Responsible <sup>রহ্মন</sup> | วามเร็วในการส่ง<br>e | Last Updated on     | Pickings    |
| Customers                     | ✓ Wave/00024      |                              | Done                 | 05/11/2016 10:40:08 | (1 records) |
| Lead Name (รายชื่อผู้สนใจ)    | Wave/00023        |                              | Done                 | 05/03/2016 08:34:00 | (1 records) |
| Leads                         | Wave/00022        |                              | Done                 | 05/03/2016 08:29:05 | (1 records) |
| Opportunities                 | ✓ Wave/00021      |                              | Done                 | 04/28/2016 16:46:49 | (1 records) |
| Quotations                    | Wave/00020        |                              | Done                 | 04/28/2016 16:44:15 | (1 records) |
| Delivery Order (DO)           | Wave/00019        |                              | Done                 | 04/28/2016 11:12:05 | (1 records) |
| Delivery Order Planning       | Wave/00018        |                              | Done                 | 04/28/2016 11:01:04 | (1 records) |
| After-Sale Services           | Wave/00017        |                              | Done                 | 04/28/2016 10:13:36 | (1 records) |
| Claims                        | Wave/00016        |                              | Done                 | 04/28/2016 10:08:27 | (1 records) |
| Calendar Recieve and Delivery | Wave/00015        |                              | Done                 | 04/21/2016 13:29:37 | (1 records) |
| Calendar Delivery             | Wave/00014        |                              | Done                 | 04/19/2016 16:15:57 | (1 records) |
| Calendar Recieve              | Wave/00013        |                              | Done                 | 04/19/2016 09:31:42 | (1 records) |
| Phone Calls                   | Wave/00012        |                              | Done                 | 04/19/2016 09:29:53 | (1 records) |
| Logged Calls                  | Wave/00011        |                              | Done                 | 04/19/2016 09:19:59 | (1 records) |
| ales Forecasts                | Wave/00010        |                              | Done                 | 04/19/2016 08:27:27 | (1 records) |
| Sales Forecasts               | Wave/00009        |                              | Done                 | 04/19/2016 08:23:26 | (1 records) |
| Powered by Odoo               | Wave/00008        |                              | Done                 | 04/05/2016 16:12:45 | (2 records) |

ภาพที่ 4.5 สั่งพิมพ์รายงานสรุปความเร็วในการขนส่งสินค้าของฝ่ายขาย

# 4) หลังจากการพิมพ์รายงานที่เลือกไว้ จะสามารถบันทึกเป็นรูปแบบของไฟล์ PDF ดังภาพที่

4.6

T

### <u>สรุปความเร็วในการขนส่งขายสินค้าของฝ่ายขาย</u>

| đ    | เสือน | DO Number | ชื่ออุกคำ                            | Lead Time<br>ที่ก้าหนด (วัน) | <mark>วันที่ขาย</mark> | วันที่ต้องการโพ้อ่ง | วันที่ส่งสินคา | Lead Time<br>(Actual) (7u) | อ่งของก่าข้า (วัน) |
|------|-------|-----------|--------------------------------------|------------------------------|------------------------|---------------------|----------------|----------------------------|--------------------|
| 2016 | 64    | DO160024  | Marianous Aluoudious Venger          | 5                            | 19/04/16               | 01/04/16            | 19/04/16       | -18                        | -18                |
| 2016 | 04    | DO160032  | Victorelitus Marcugolus De Merridius | 11                           | 28/04/16               | 21/04/16            | 28/04/16       | -7                         | -7                 |
| 2016 | 04    | DO160035  | Marianous Aluoudious Venger          | 7                            | 28/04/16               | 21/04/16            | 26/04/16       | -7                         | -5                 |
| 2016 | 04    | DO160025  | Marianous Aluoudious Venger          | 7                            | 19/04/16               | 22/04/16            | 19/04/16       | 3                          | 3                  |
| 2016 | 04    | DO160033  | Marianous Aluoudious Venger          | 7                            | 28/04/16               | 23/04/16            | 28/04/16       | -5                         | -5                 |
| 2016 | 04    | DO160034  | Thai-Nichi Institute of Technology   | 11                           | 28/04/16               | 26/04/16            | 28/04/16       | -2                         | -2                 |
| 2016 | 04    | DO160037  | Thai-Nichi Institute of Technology   | 7                            | 03/05/16               | 13/05/16            | 04/05/16       | 10                         | 9                  |
| 2016 | 04    | DO160036  | Thai-Nichi Institute of Technology   | 5                            | 03/05/16               | 17/05/16            | 03/05/16       | 14                         | 14                 |
| 2016 | 04    | DO160036  | Thai-Nichi Institute of Technology   | 11                           | 03/05/16               | 17/05/16            | 03/05/16       | 14                         | 14                 |
| 2016 | 05    | DO160039  | Guillaume Roussel Jacqueline         | 5                            | 10/05/16               | 17/05/16            | 12/05/16       | 7                          | 5                  |

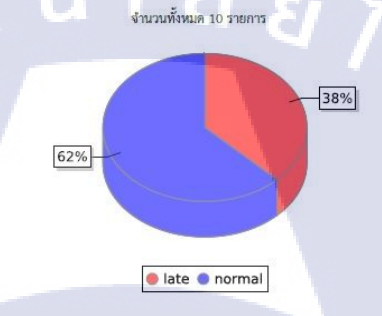

### ภาพที่ 4.6 รายงานสรุปความเร็วในการขนส่งสินค้าของฝ่ายขาย

STITUTE O

Page 1 of 1

# บทที่ 5 บทสรุปและข้อเสนอแนะ

### 5.1 สรุปผลการดำเนินงาน

จากการสร้างรายงานสรุปความเร็วในการขนส่งสินค้าของฝ่ายขาย ทำให้สามารถเรียกดู ระยะเวลาการขนส่งสินค้าและระยะเวลาการขายที่มีการสรุปออกมาให้อยู่ในรูปแบบของ ตารางข้อมูล และ Pie chart เพื่อแสดงถึงอัตราส่วนของการส่งสินค้าช้าและการส่งสินค้าปกติ ใน รูปแบบของรายงาน ซึ่งเป็นประโยชน์ต่อผู้วางแผนการจัดส่งสินค้าและผู้จัดส่งสินค้า เนื่องจากเดิม ทีบริษัทฯ ไม่มีรายงานตัวนี้ ดังนั้นเมื่อต้องการทราบข้อมูลจึงใช้วิธีสอบถามปากเปล่า หรือหาก ต้องการเรียกดูรอบของการส่งสินค้าจะทำได้เพียงเรียกดูครั้งละหนึ่งรายการเท่านั้น

# 5.2 ประโยชน์ที่นักศึกษาได้รับ

10

- ได้เรียนรู้สิ่งใหม่ๆ เพิ่มพูนทักษะ และสร้างเสริมประสบการณ์ในสถานประกอบการจริง
- 2) ฝึกความรับผิดชอบต่องานที่ได้รับมอบหมาย และทำงานร่วมกับผู้อื่นได้
- ได้สร้างผลงานที่เป็นประโยชน์ต่อตนเองและบริษัทฯ
- 4) สามารถใช้ความรู้ที่ศึกษามาปรับใช้กับการทำงานในสถานประกอบการจริง
- เป็นแนวทางในการนำไปปฏิบัติงานจริงในอนากต

### 5.3 ปัญหาและอุปสรรค แนวทางการแก้ไขปัญหา

เนื่องจากมีหลายโปรแกรมที่ไม่เกยศึกษาหรือทุดลองใช้มาก่อน จึงต้องมีการศึกษาการใช้ งานนอกเหนือจากเวลาทำ<mark>งานที่บริษัท</mark>ฯ เพื่<mark>อสาม</mark>ารถที่จะทำงานในเวลาจริงได้อย่างราบรื่น

### 5.4 ข้อเสนอแนะจากการฝึกงาน

10

ในส่วนของรายงานสรุปความเร็วในการขนส่งสินค้าของฝ่ายขาย ในอนาคตอาจจะมีการ สรุปและอธิบายข้อมูลเพิ่มเติม เพื่อให้ผู้บริหารสามารถใช้ประกอบการตัดสินใจได้จริง เนื่องจาก รายงานสรุปความเร็วในการขนส่งสินค้าของฝ่ายขายนี้ ใช้สำหรับผู้วางแผนการจัดส่งสินค้าและผู้ จัดส่งสินค้าเท่านั้น

ส่วนของการเข้าร่วมฝึกงาน เนื่องจากบริษัทฯ เป็นลักษณะของธุรกิจขนาดเล็ก ซึ่งมีการ บริหารแบบครอบครัว จึงทำให้ไม่ได้ลักษณะของบรรยากาศในการทำงานกับองค์กรขนาดใหญ่ที่มี การบริหารจัดการอย่างเป็นระบบ แต่ในขณะเดียวกันการทำงานในองค์กรขนาดเล็กทำให้ผู้จัดทำ ได้รับมอบหมายงานที่เป็นชิ้นเป็นอันและได้ทำไปใช้จริงในองค์กร

23

### เอกสารอ้างอิง

- Mindphp, 2557, ระบบอีอาร์พี ERP คืออะไร [Online], Available : mindphp.com/กู่มือ/73-คืออะไร/2285-phpmyadmin-คืออะไร.html [2016, April 12]
- บ้านจอมยุทธ, 2554, ความเป็นมาของแนวคิด ERP [Online], Available : http://www.baanjomyut.com/library\_2/extension-2/erp/04.html [2016, April 25]
- คร.สมชาย ปฐมศิร, 2553, ความรู้เบื้องต้นเกี่ยวกับการขนส่ง [Online], Available : http://www.logisticscorner.com/index.php?option=com\_content&view=article&id=1732: 2010-03-13-02-31-29&catid=36:transportation&Itemid=90 [2016, April 15]
- M.D.Soft Co.,Ltd., ทำความรู้จักกับ OpenERP ระบบ ERP OpenSource [Onine], Available : http://www.mdsoft.co.th/ความรู้/76-familiarize\_about\_openerp.html [2016, April 12]
- Blogger, 2554, Linux "Ubuntu" [Online], Available : http://siam5301300132.blogspot.com/ [2016, April 12]

(

- AmplySoft, 2556, วิธีการติดตั้งและใช้งาน VNC Remote Server [Online], Available : http://www.amplysoft.com/knowledge/vnc-remote-server-centos.html [2016, April 12]
- MindPHP, 2555, Python คืออะไร [Online], Available : http://www.mindphp.com/กู่มือ/ 73-คืออะไร/2417-python-คืออะไร.html?bb\_limitstart=740 [2016, April 26]
- MindPHP, 2555, SQL คืออะไร [Online], Available : http://www.mindphp.com/คู่มือ/73-คืออะไร/2088-sql-คืออะไร.html [2016, April 26]

# STITUTE OF

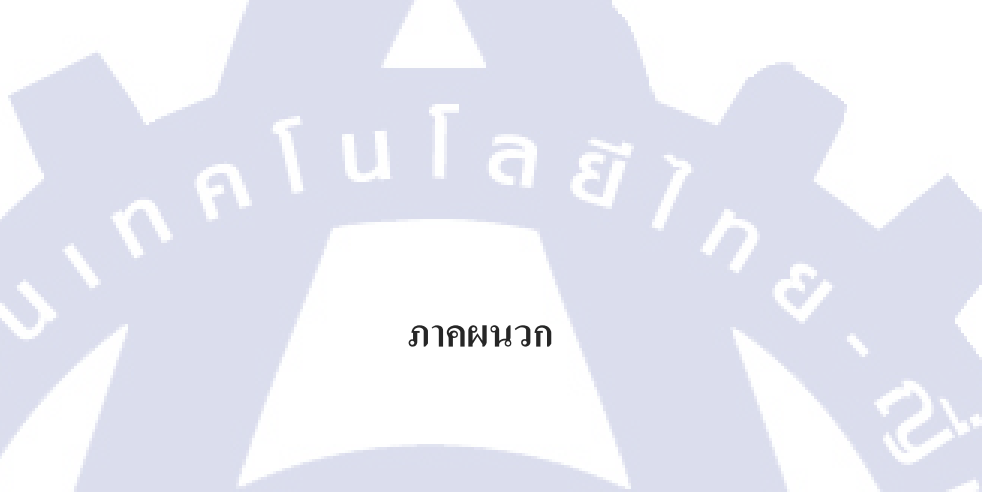

# กาดผนวก ก

ขั้นตอนติดตั้ง Ubuntu Desktop 14.04

3

CAN INSTITUTE OF TECH

# ขั้นตอนติดตั้ง Ubuntu Desktop 14

# Step 1 : ดาวน์โหลดไฟล์ติดตั้ง Ubuntu

- สามารถดาวน์โหลดไฟล์ติดตั้ง Ubuntu ที่เป็นนามสกุล .iso ได้ที่เว็บ Ubuntu
- เมื่อได้ไฟล์ .iso ก็ทำการไรท์ใส่แผ่น DVD หรือ ใส่ใน USB Flash Drive
- หากใช้ Ubuntu อยู่กี่สามารถใช้ Disk Creator สร้างได้เลย

### Step 2 : Install Ubuntu

10

- เริ่มแรกใส่แผ่น DVD หรือ USB เข้าไป Boot เครื่องขึ้นมา
- กด F12 หรือ F8 สำหรับเลือกว่าจะ Boot จาก Drive ใหน
- ทำการเลือกให้ Boot จาก USB/CD ก่อน เมื่อทำการ Boot จากแผ่นแล้ว
- เข้าหน้าจอดังรูป ให้กด แป้นพิมพ์บนคีย์บอร์ดจากนั้นก็เถือก Install Ubuntu

# ubuntu®

Try Ubuntu without installing Install Ubuntu Check disc for defects Test memory Boot from first hard disk

F1 Help F2 Languag<mark>e F3</mark> Keymap F<mark>4</mark> Modes F5 Accessibility F6 Other Options

 จากนั้นเลือกภาษา ขึ้นอยู่กับผู้อ่านแล้วว่าอยากได้ภาษาอะไร โดยในภาพตัวอย่าง ใช้ ภาษาไทย

|           |               | Lar                    | nguage                |              |  |
|-----------|---------------|------------------------|-----------------------|--------------|--|
|           | Amharic       | Français               | Македонски            | Tamil        |  |
|           | Arabic        | Gaeilge                | Malayalam             | తెలుగు       |  |
|           | Asturianu     | Galego                 | Marathi               | Thai         |  |
|           | Беларуская    | Gujarati               | Burmese               | Tagalog      |  |
|           | Български     | עברית                  | Nepali                | Türkçe       |  |
|           | Bengali       | Hindi                  | Nederlands            | Uyghur       |  |
|           | Tibetan       | Hrvatski               | Norsk bokmål          | Українська   |  |
|           | Bosanski      | Magyar                 | Norsk nynorsk         | Tiếng Việt   |  |
|           | Català        | Bahasa Indonesia       | Punjabi(Gurmukhi)     | 中文(简体)       |  |
|           | Čeština       | Íslenska               | Polski                | 中文(繁體)       |  |
|           | Dansk         | Italiano               | Português do Brasil   |              |  |
|           | Deutsch       | 日本語                    | Português             |              |  |
|           | Dzongkha      | ქართული                | Română                |              |  |
|           | Ελληνικά      | Қазақ                  | Русский               |              |  |
|           | English       | Khmer                  | Sámegillii            |              |  |
|           | Esperanto     | ಕನ್ನಡ                  | <del>ເ</del> ¦∘ຑ໐     |              |  |
|           | Español       | 한국어                    | Slovenčina            |              |  |
|           | Eesti         | Kurdî                  | Slovenščina           |              |  |
|           | Euskara       | Lao                    | Shqip                 |              |  |
|           | ىسراف         | Lietuviškai            | Српски                |              |  |
|           | Suomi         | Latviski               | Svenska               |              |  |
| F1 Help F | 2 Language F3 | Keymap <b>F4</b> Modes | F5 Accessibility F6 O | ther Options |  |

ส่วนอันนี้ก็เลือกภาษาอีกครั้ง เป็นภาษาที่จะใช้กับระบบ

T

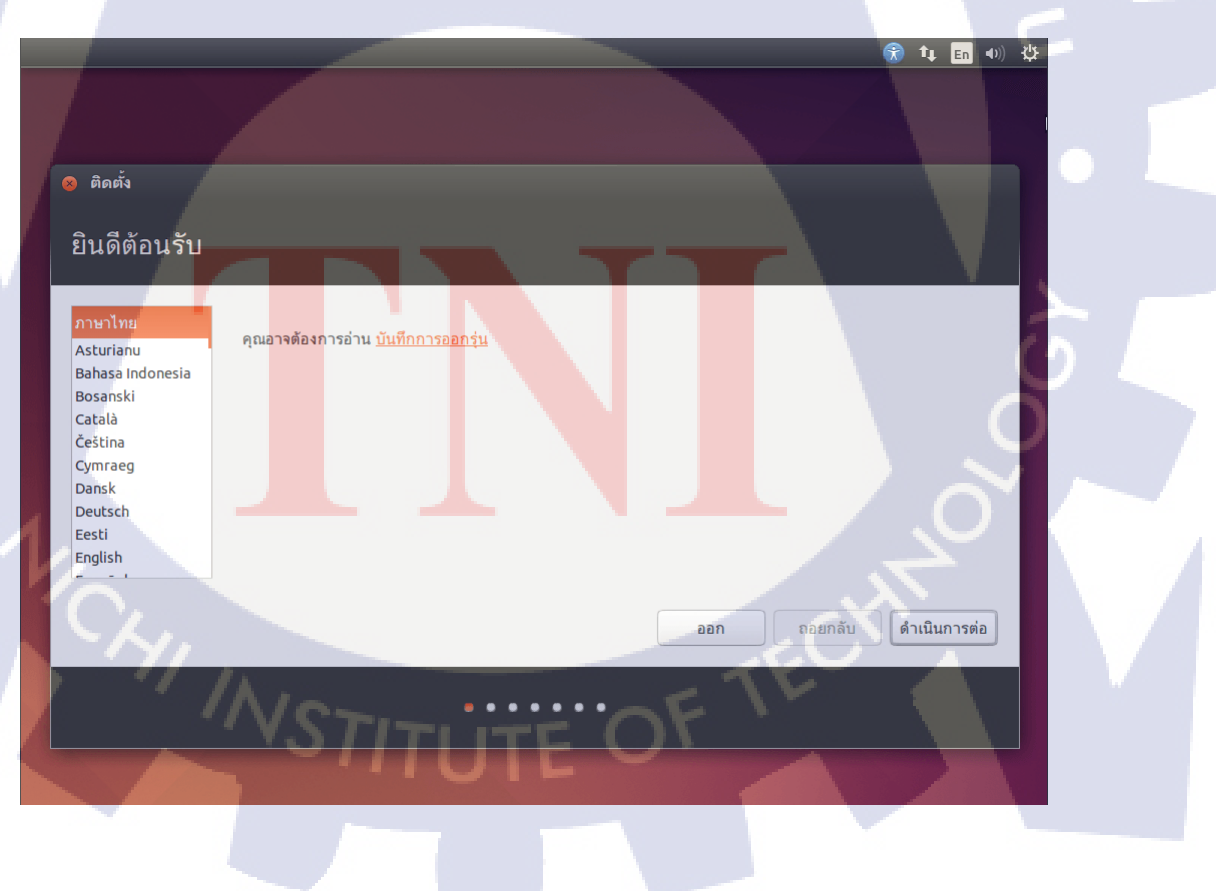

• ขั้นตอนนี้จะทำการเช็คระบบ ว่าเครื่องที่จะทำการติดตั้ง Ubuntu นั้นสเปกถึงหรือไม่

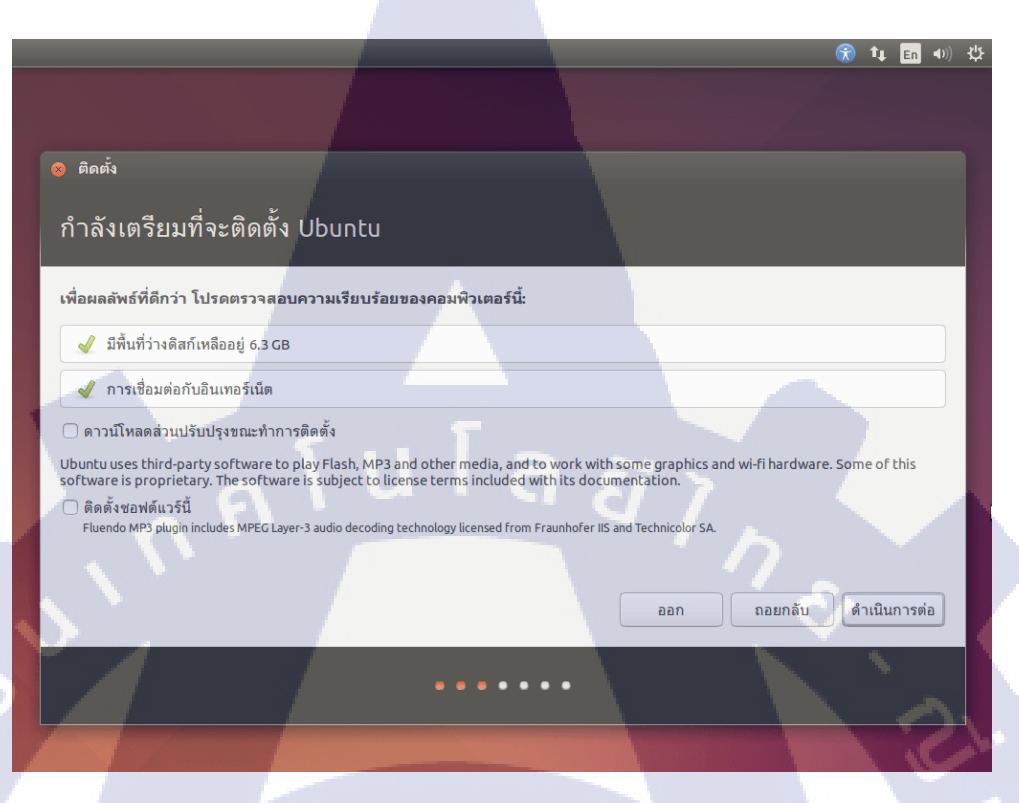

### Step 3 : Setting Up

(0

เลือกลบดิสก์และติดตั้ง Ubuntu กรณีเป็นเครื่องที่ยังไม่ได้ติดตั้ง OS ใดๆเลย จะขึ้นแบบนี้

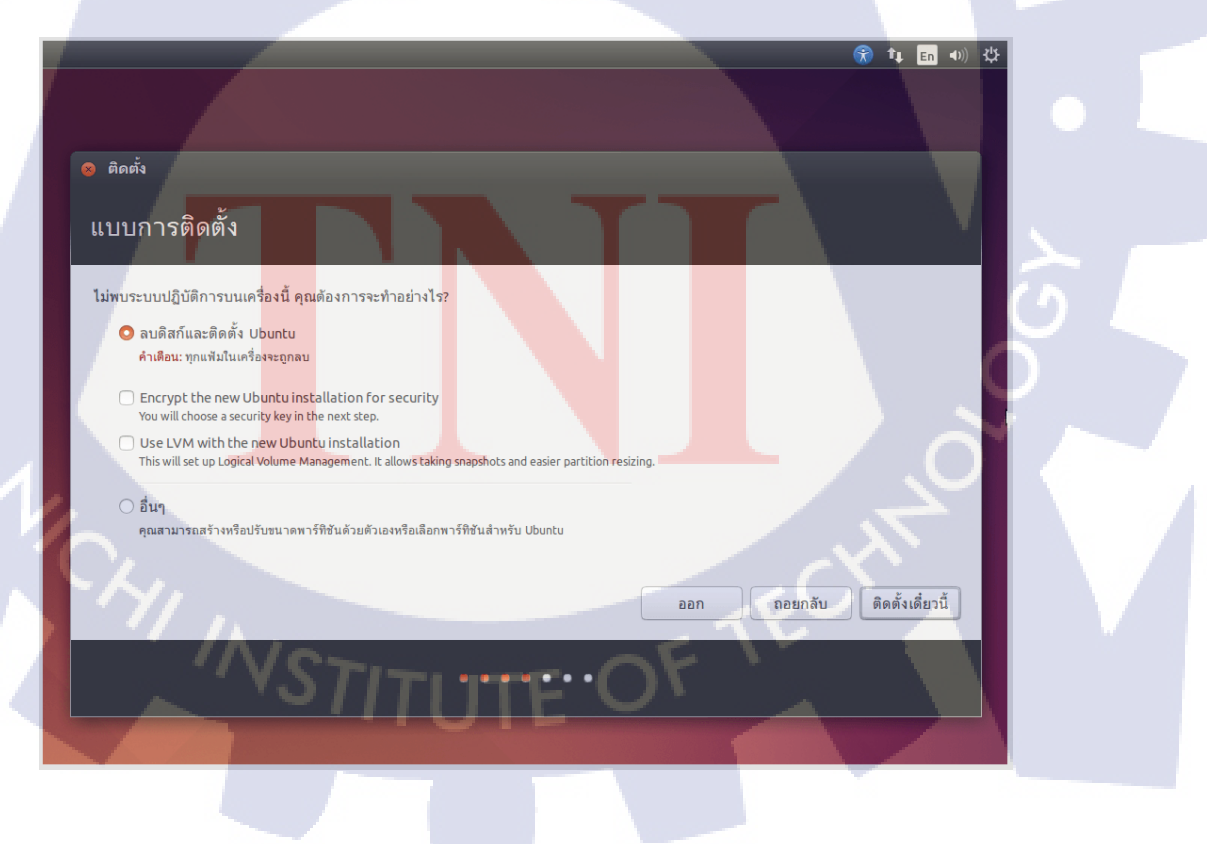

 ถ้ามี OS อยู่แล้ว เช่นเป็น Ubuntu เวอร์ชั่นเก่าหรือ Windows 7 ก็จะขึ้นแบบนี้ โดยมันจะ ถามว่าจะให้ติดตั้งร่วมกับ OS เก่าเลยไหม

|                                                                                                    |                                                               |                                 |            | î∔ En       | •》 |
|----------------------------------------------------------------------------------------------------|---------------------------------------------------------------|---------------------------------|------------|-------------|----|
|                                                                                                    |                                                               |                                 |            |             |    |
|                                                                                                    |                                                               |                                 |            |             |    |
| 🙉 ติดตั้ง                                                                                                    |                                                               |                                 |            |             |    |
|                                                                                                    |                                                               |                                 |            |             |    |
| แบบการติดตั้ง                                                                                                    |                                                               |                                 |            |             |    |
|                                                                                                    |                                                               |                                 |            |             |    |
| คอมพิวเตอร์นี้มี Windows 7 อยู่แล้ว คุณต้                                                                                                    | องการจะทำอย่างไร?                                             |                                 |            |             |    |
| 🗿 ติดตั้ง Ubuntu ค่กับ Windows 7                                                                                                    |                                                               |                                 |            |             |    |
| เอกสาร เพลง และแฟ้มส่วนตัวอื่นๆ จะถู                                                                                                    | าเก็บไว้ คุณสามารถเลือกระบบปฏิบัติการที่คุณตัล                | งการเมื่อเปิดเครื่องคอมพิวเตอร์ |            |             |    |
| 🔿 แทนที่ Windows 7 ด้วย Ubuntu                                                                                                    |                                                               |                                 |            |             |    |
| <mark>คำเดือน:</mark> โปรแกรม Windows 7 เอกสาร                                                                                                    | ภาพถ่าย เพลง และแพ้มอื่นๆ ของคุณจะถูกลบ                       |                                 |            |             |    |
| Encrypt the new Ubuntu installa                                                                                                    | tion for security                                             |                                 |            |             |    |
| You will choose a security key in the ne                                                                                                    | xt step.                                                      |                                 |            |             |    |
| Use LVM with the new Ubuntu in<br>This will set up Logical Volume Manage                                                                                                    | stallation<br>ment. It allows taking snapshots and easier par | tition resizing.                |            |             |    |
|                                                                                                    |                                                               |                                 |            |             | 1  |
| อื่นๆ                                                                                                    |                                                               |                                 |            |             | 1  |
| คุณสามารถสรางหรอบรบชนาดพารทชเ                                                                                                    | ดวยดวเองหรอเลอกพารทชนสาหรบ Ubuntu                             |                                 |            | _           |    |
|                                                                                                    |                                                               | ออก                             | ถอยกลับ ดำ | าเนินการต่อ |    |
|                                                                                                    |                                                               | _                               | -          | -           |    |
|                                                                                                    |                                                               |                                 |            |             |    |
|                                                                                                    |                                                               |                                 |            |             |    |
| and the second second se |                                                               |                                 |            |             |    |

 ต่อมา ทำการเลือกสถานที่ที่อยู่ โดยปกติระบบจะค้นหาที่อยู่อัตโนมัติให้อยู่แล้ว สามารถ เลือกหรือเปลี่ยนได้

T

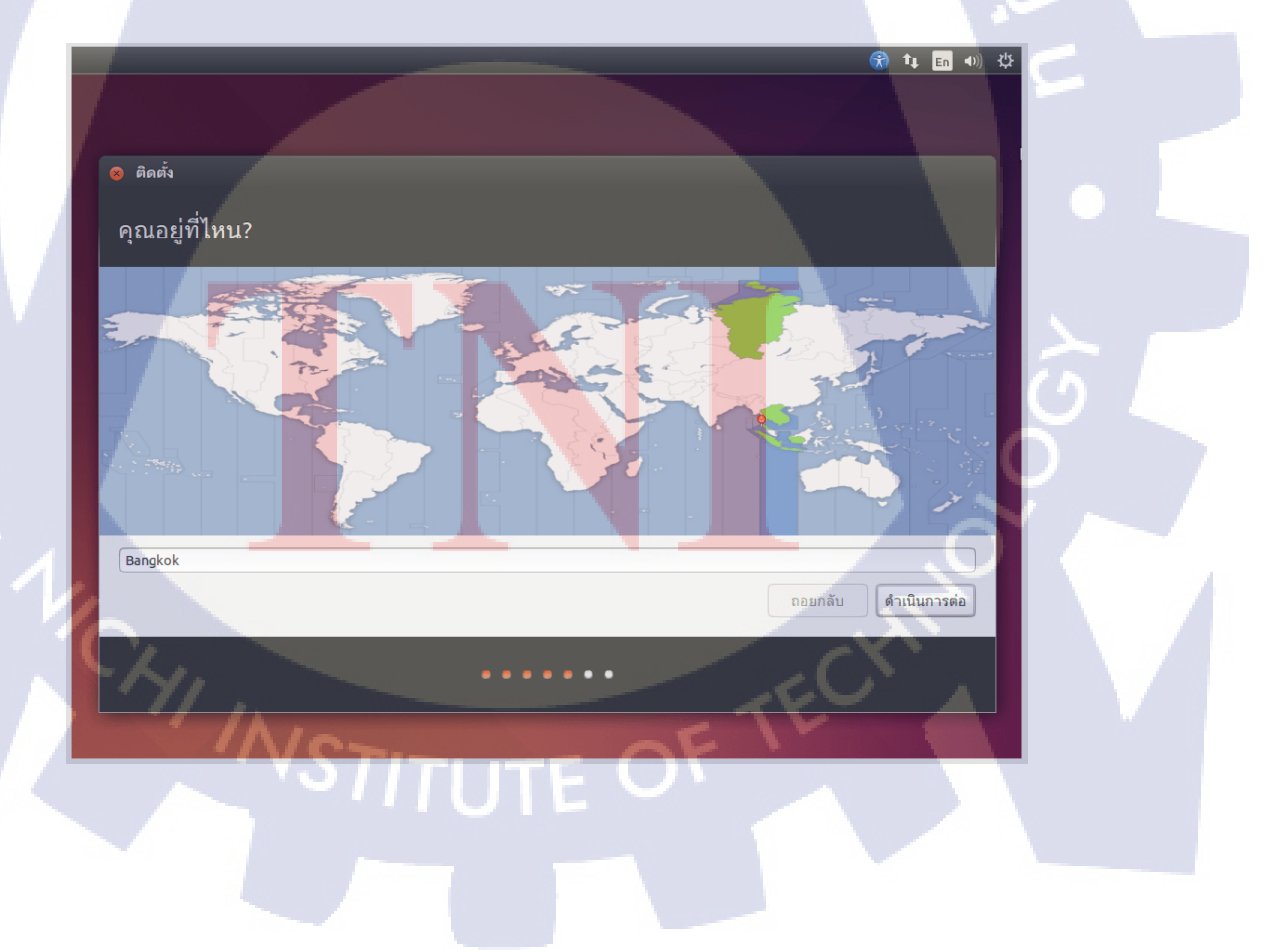

 ต่อมา ก็ทำการเลือก keyboard layout หรือจะทดสอบ โดยการพิมพ์ข้อความและตรวจหาผัง แป้นพิมพ์ ก็ได้

|   |                                       |                                |                            |         | 😚 📭 En 🐠     | ₩ |
|---|---------------------------------------|--------------------------------|----------------------------|---------|--------------|---|
|   |                                       |                                |                            |         |              |   |
|   | 😣 ติดตั้ง                             |                                |                            |         |              |   |
|   | ผังแป้นพิมพ์                          |                                |                            |         |              |   |
|   | เลือกผังแป้นพิมพ์ของคุณ:              |                                |                            |         |              |   |
|   | Swedish                               |                                | Thai                       |         |              |   |
|   | Taiwanese                             |                                | Thai - Thai (Pattachote)   |         |              |   |
|   | Tajik                                 |                                | Thai - Thai (115-820.2538) |         |              |   |
|   | Thai                                  | e                              |                            |         |              |   |
|   | Tswana                                |                                | a x                        |         |              |   |
|   | Turkmen                               |                                | 5 2                        |         |              |   |
|   | พิมพ์ที่นี่ เพื่อทดสอบแป้นพิมพ์ของคุณ | ณ (กด Alt+Shift เพื่อสลับภาษา) |                            | 1 5     |              | 1 |
|   | ตรวจหาผังแป้นพิมพ์                    |                                |                            |         |              |   |
|   |                                       |                                |                            |         |              |   |
|   |                                       |                                |                            | ถอยกลับ | ดำเนินการต่อ |   |
|   |                                       |                                |                            |         |              |   |
|   |                                       |                                | ••••                       |         |              |   |
| L |                                       |                                |                            |         |              |   |
|   |                                       |                                |                            |         |              |   |

 จากนั้นก็ทำการกำหนด ยูเซอร์เนม และชื่อคอมพิวเตอร์ ชื่อ username ต้องเป็นตัวอักษร ตัวพิมพ์เล็ก ส่วนชื่อคอมพิวเตอร์กรณีใช้งานระบบ LAN จะได้ระบุตัวเครื่องได้

10

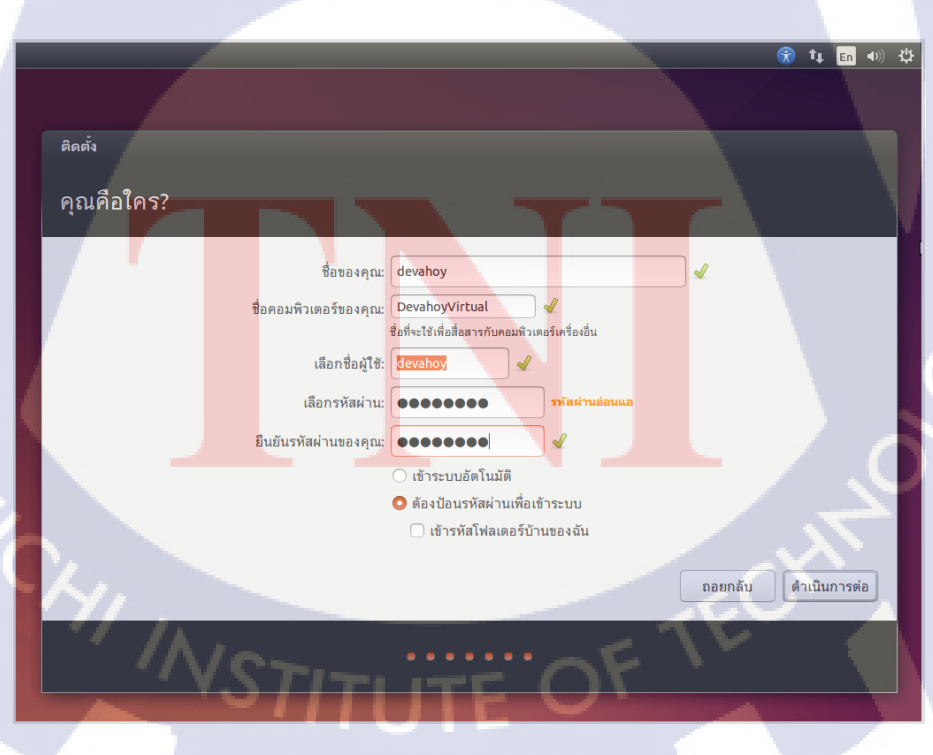

### Step 4 : Installing System

• รอโปรแกรมทำการติดตั้ง จนเสร็จสิ้น

|                                                                                                    | <b>R</b> | tµ. | En | <b>⊲</b> )) | ψ |
|----------------------------------------------------------------------------------------------------|----------|-----|----|-------------|---|
|                                                                                                    |          |     |    |             |   |
| <sub>ติดตั้ง</sub><br>ยินดีต้อนรับสู่ Ubuntu 14.04                                                                                                    |          |     |    |             |   |
| ความสามารถใหม่ที่เร็วและเต็มประสิทธิภาพ<br>Ubuntu รุ่นล่าสุดจะช่วยให้คอมพิวเตอร์ของคุณ<br>ใช้ง่ายกว่าที่เคยเป็นมา สิ่งดีๆ ที่คุณมองหาอยู่ที่<br>นี้แล้ว |          |     |    |             |   |
| RIUIA                                                                                                    |          |     |    |             |   |
|                                                                                                    |          |     |    |             |   |
| ▶ กำลังติดตั้งระบบ                                                                                                    | Skip     |     |    |             |   |
|                                                                                                    |          |     |    |             |   |

เมื่อทำการติดตั้งเสร็จแล้ว ก็ทำการ Restart

T

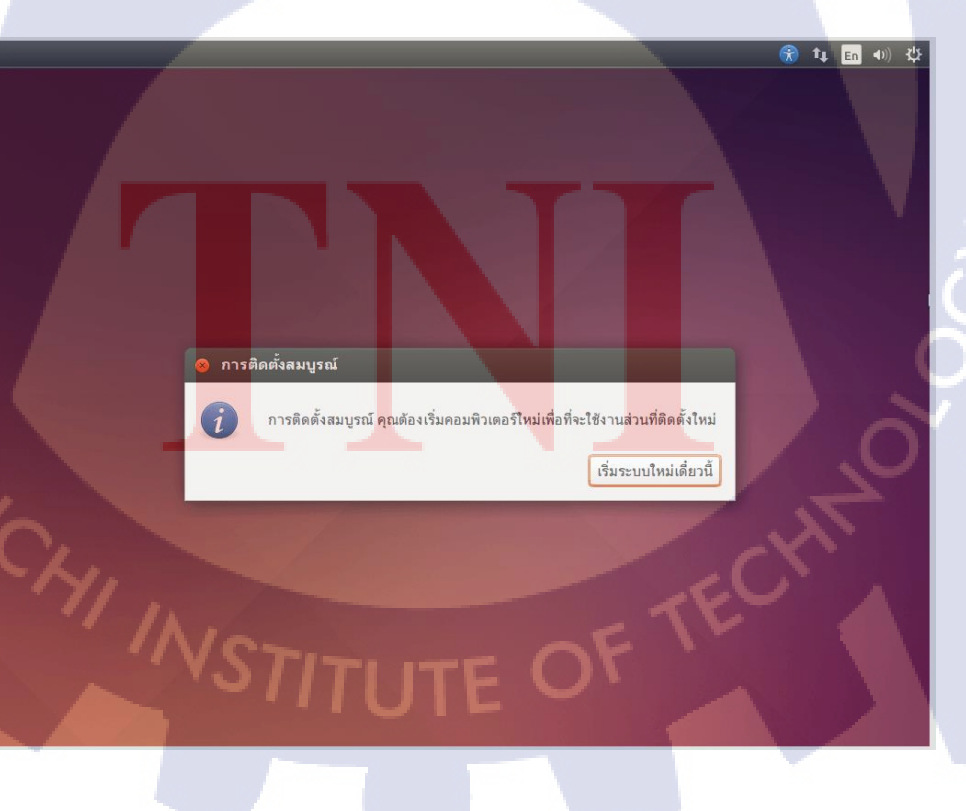

### Step 5 : First Login

• เมื่อระบบ Boot เสร็จก็จะได้หน้าต่าง แบบนี้

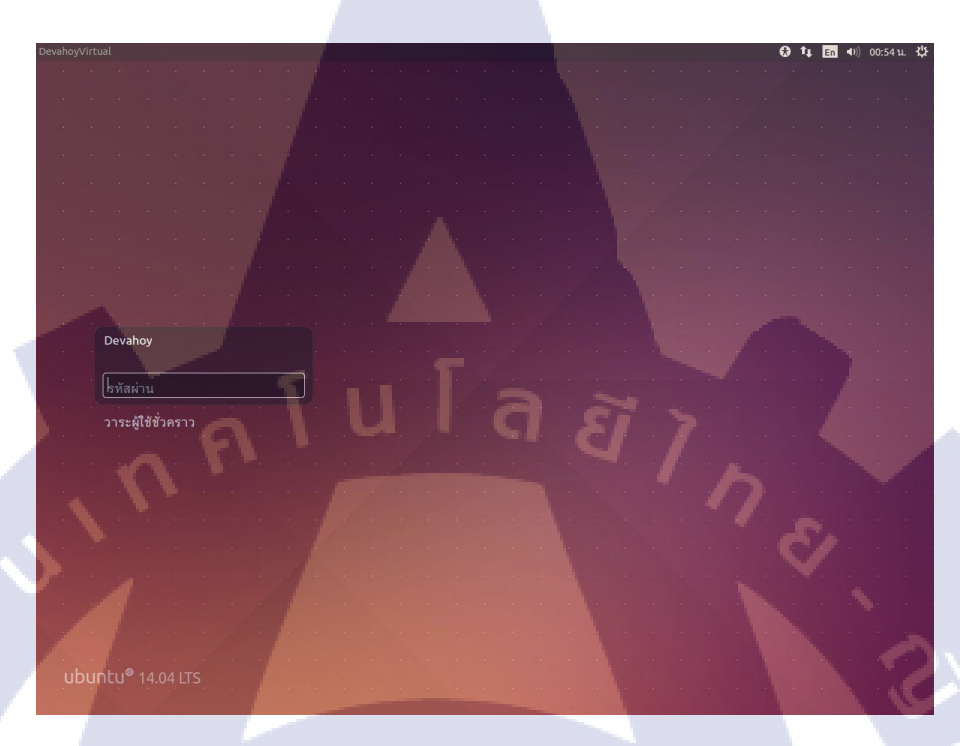

- ทำการเข้าสู่ระบบ โดยใส่ยูเซอร์เนมและพาสเวิร์คที่ได้ตั้งไว้ตอนติดตั้ง
- หน้าตา Ubuntu Desktop 14.04 ที่ได้ทำการติดตั้งไป ก็จะได้หน้าตา ดังรูป

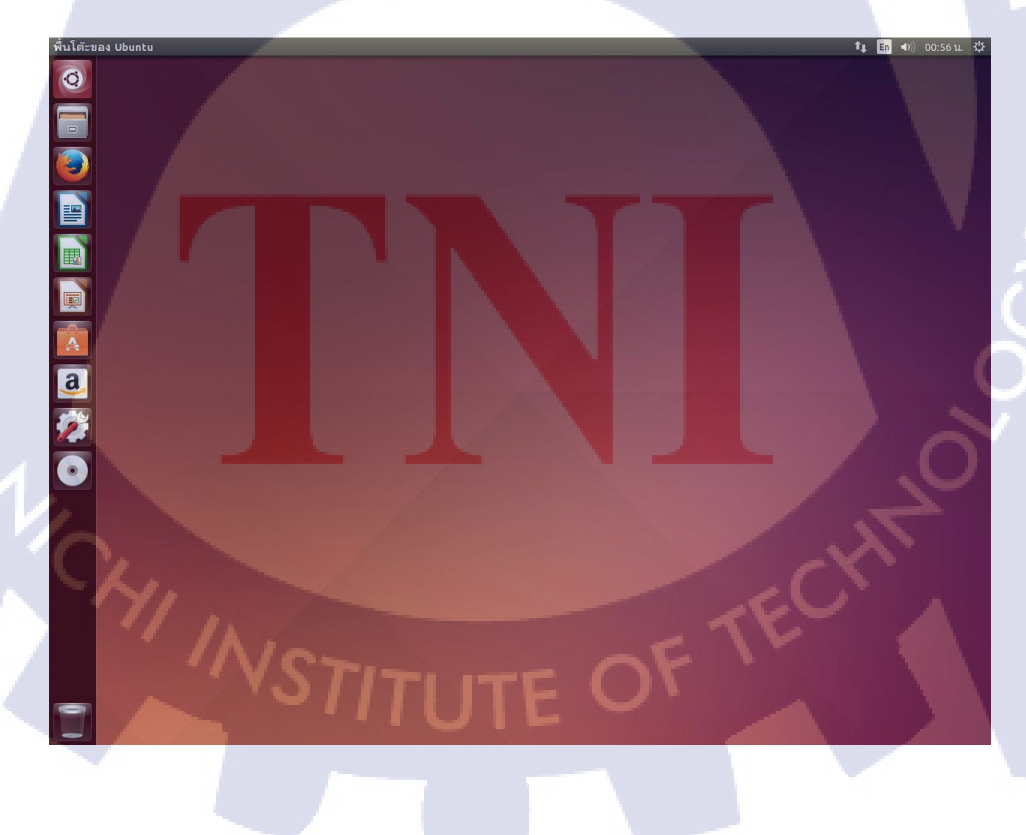

- สำหรับการติดตั้ง Ubuntu 14.04 โดยปกติเมื่อติดตั้ง Ubuntu เสร็จ จะ ได้เวอร์ชั่นก่อน จึง ต้องทำการสั่ง update และ upgrade ระบบ โดยจะใช้กำสั่ง update และ upgrade
- กด เปิด Terminal Ctrl + Alt + T
- พิมพ์สำคั่งดังนี้

T

sudo apt-get update sudo apt-get upgrade

รอจนระบบรันจะครบ ก็จะเป็นการเสร็จสิ้นการติดตั้ง Ubuntu

# **ท น โ ล ส** ภาคผนวก ข วิธีติดตั้ง Odoo 8 บน Ubuntu 14.04

3

# วิธีติดตั้ง Odoo 8 บน Ubuntu 14.04 มีดังนี้เตรียมเครื่อง

### 1. เตรียมเครื่องให้พร้อม

ก่อนติดตั้ง Odoo ต้องเตรียมเครื่องให้พร้อม โดยเริ่มจากติดตั้ง openssh-server สำหรับ เพื่อให้ remote เข้าใช้เครื่องได้จากเครื่องอื่น พร้อมลง updates และ patches ล่าสุดให้ครบ

- sudo apt-get install openssh-server
- sudo apt-get update
- sudo apt-get dist-upgrade

# 2. สร้าง user odoo ขึ้นใหม่

User ที่สร้างขึ้นใหม่เป็นแบบ system user ซึ่งผู้ใช้งานจะไม่สามารถใช้ user ใหม่นี้ login เข้ามาใช้งานจากภายนอกได้ หากต้องการติดตั้งโปรแกรมโดยใช้งาน system user เช่น odoo ที่สร้าง ขึ้นใหม่นี้ ให้ใช้คำสั่ง sudo su – odoo -s /bin/bash ก็จะช่วยให้เข้าใช้งานด้วย system account ที่ ต้องการ และหากต้องการออกจากการใช้งาน ให้ใช้คำสั่ง exit

sudo adduser –system –home=/opt/odoo –group odoo

### 3. ติดตั้ง postgresql

10

เริ่มติดตั้ง postgresql บนเกรื่อง จากนั้นสร้าง odoo user ใน database ใหม่สามารถ create และ drop database ได้

- sudo apt-get install postgresql
- sudo su postgres
- createuser –createdb –username postgres –no-createrole –no-superuser –pwprompt odoo
   สร้าง password ให้กับ odoo database user ที่สร้างขึ้นใหม่ จากนั้นสั่ง exit เพื่อออกจาก postgres

### 4. ติดตั้ง python library

เนื่องจาก library ที่ใช้มีจำนวนมาก การ download ติดตั้งจะจัดเป็นกลุ่มๆ เพื่อป้องกันการ ใช้กำสั่งที่ยาวเกินไป โดยลำดับการติดตั้งมีดังนี้

 sudo apt-get install python-cups python-dateutil python-decorator python-docutils python-feedparser

- sudo apt-get install python-gdata python-geoip python-gevent python-imaging pythonjinja2 python-ldap python-libxslt1
- sudo apt-get install python-lxml python-mako python-mock python-openid pythonpasslib python-psutil python-psycopg2
- sudo apt-get install python-pybabel python-pychart python-pydot python-pyparsing
- sudo apt-get install python-pypdf python-reportlab python-requests
- sudo apt-get install python-simplejson python-tz python-unicodecsv python-unittest2 python-vatnumber python-vobject
- sudo apt-get install python-werkzeug python-xlwt python-yaml wkhtmltopdf

### 5. Install Odoo Server

โดยเริ่มจากการติดตั้ง git จากนั้นให้ download odoo ผ่าน git โดยใช้ odoo ที่เป็น system user ที่สร้างขึ้น

- sudo apt-get install git
- sudo su odoo -s /bin/bash
- git clone https://www.github.com/odoo/odoo –depth 1 –branch 8.0 –single-branch . (อย่า ถืม . ที่ท้ายคำสั่ง มิฉะนั้น odoo จะถูกนำไปติดตั้งที่ /opt/odoo/odoo แทนที่จะเป็น /opt/odoo)
- exit
- ไฟล์ที่ download <mark>จาก</mark> git อยู่ที่ /opt/odoo/

# 6. ติดตั้ง Odoo

เตรียม odoo-server.conf ให้พร้<mark>อ</mark>มใน /etc/ โดยสา<mark>มาร</mark>ถ cp จากไฟล์ต้นฉบับใน /opt/odoo/debian/ ไปใส่ใน /etc/ พร้อมให้สิทธิ์ในการอ่านเขียนไฟล์กับ odoo user

- sudo cp /opt/odoo/debian/openerp-server.conf /etc/odoo-server.conf
- sudo chown odoo: /etc/odoo-server.conf
- sudo chmod 640 /etc/odoo-server.conf

เปิดไฟล์ odoo.server.conf ใน /etc/ โดยใช้คำสั่ง sudo nano /etc/odoo-server.conf และแก้ไขเพิ่มเติม ในไฟล์ดังนี้

- db\_password ให้เปลี่ยนจาก False เป็น password ที่ตั้งไว้ให้กับ odoo user database ที่สร้าง ไว้ก่อนหน้านี้
- ແຄ້ງໃນ addons\_path = /opt/odoo/addons
- เพิ่ม logfile = /var/log/odoo/odoo-server.log

จากนั้นให้ทคสอบว่าสามารถ start odoo แบบ manual ด้วย odoo system user ตามขั้นตอนดังนี้

- sudo su odoo -s /bin/bash
- /opt/odoo/openerp-server

10

- เปิด web browser ไปที่ localhost:8069 ตรวจดู error ที่ console ของ Terminal ถ้าไม่มี error และ มีหน้าจอให้ create database ที่ browser เป็นอันใช้ได้
- กด Ctrl+C ที่ console เพื่อ stop Odoo

# 7. ทำให้ Odoo สามารถ start ได้ตั้งแต่ boot เครื่อง

สร้างไฟล์ odoo-server ใน /etc/init.d/ โดยใช้ไฟล์ /opt/odoo/debian/init มาปรับแก้ไข ให้ script มี path ตรงกับที่ติดตั้งไว้ก่อนหน้า หรือนำ script จาก http://www.theopensourcerer.com/wpcontent/uploads/2014/09/odoo-server ที่ได้รับการปรับแก้ไขแล้วมาใช้ได้ทันที จากนั้นปรับแก้ไข สิทธิ์ owner และการเข้าถึงไฟล์ให้กับ root และสร้าง log ให้ odoo และ root เป็น owner และเขียน ไฟล์ได้ ตามขั้นตอนดังนี้

- sudo nano /etc/init.d/odoo-server โดยน้ำ script จากถิ่งก์ด้านบนมาใช้ save ไฟล์และกลับ ออกมาที่ prompt
- sudo chmod 755 /etc/init.d/odoo-server
- sudo chown root: /etc/init.d/odoo-server
- sudo mkdir /var/log/odoo
- sudo chown odoo:root /var/log/odoo
- ตรวจดูว่ามี ไฟล์ odoo-server อยู่ที่ /etc/init.d/ และมี folder ชื่อ odoo อยู่ที่ /var/log/ หรือ ไม่

### 8. ทคสอบ

10

- start Odoo service โดยไม่ต้องใช้ odoo system user โดยใช้คำสั่ง sudo /etc/init.d/odooserver start
- ตรวจดู log file โดยใช้คำสั่ง less /var/log/odoo/odoo-server.log และถ้าต้องการออกจาก คำสั่ง less ให้พิมพ์ :q แทนการกด Ctrl+C
- เปิด web browser ไปที่ localhost:8069 ตรวจดู error ที่ log ไฟล์ ถ้าไม่มี error และ มี หน้าจอให้ create database ที่ browser เป็นอันใช้ได้
- ทดสอบโดยการสร้าง database และ install โมดูล โดยที่ console จะแสดงข้อมูลใน log ล่าสุด หากต้องการออกจากการดู log ให้กด :q

# 9. ทำให้ service เปิดอัต โนมัติเมื่อเปิดเกรื่องและปิดอัต โนมัติเมื่อปิดเกรื่อง

- sudo update-rc.d odoo-server defaults
- ทดสอบ reboot เครื่องแล้วเปิด web browser ไปที่ localhost:8069 ซึ่งถ้ามีหน้าจอ odoo แสดงให้เห็น แสดงว่า การตั้งค่าให้ start odoo ตั้งแต่ boot เครื่องสำเร็จเรียบร้อย
- ตรวจสอบ process ของ odoo-server ได้โดยใช้กำสั่ง ps -aux |grep odoo ซึ่งหมายเลข
   process จะอยู่บนบรรทัด python /opt/odoo/openerp-server -c /etc/odoo-server.con

# ประวัติผู้จัดทำ

|   | ชื่อ – สกุล             | นางสาวภรภัทร อิทธิไพศาล                                           |
|---|-------------------------|-------------------------------------------------------------------|
|   | วัน เดือน ปีเกิด        | 5 มิถุนายน 2538                                                   |
|   | ประวัติการศึกษา         |                                                                   |
|   | ระดับประถมศึกษา         | ประถมศึกษาตอนปลาย                                                 |
|   |                         | โรงเรียนอุดมศึกษา                                                 |
|   | ระดับมัธยมศึกษา         | มัธยมศึกษาตอนปลาย                                                 |
|   |                         | โรงเรียนสตรีวิทยา ๒ สาขาวิทยาศาสตร์-คณิตศาสตร์                    |
|   | ระดับอุดมศึกษา          | คณะเทคโนโลยีสารสนเทศ สาขาวิชาเทคโนโลยีสารสนเทศทางธุรกิจ           |
|   |                         | สถาบันเทคโนโลยีไทย – ญี่ปุ่น                                      |
|   |                         |                                                                   |
|   | ทุนการศึกษา             | ทุนการศึกษาประเภทที่ 3                                            |
|   |                         |                                                                   |
|   | ประวัติการฝึกอบรม       | 1. Human Resources Program for SME-Getting to know Japan          |
|   |                         | 2. การทำงานเป็นทีม (Team Building) ณ สถาบันเทคโนโลยีไทย – ญี่ปุ่น |
|   |                         |                                                                   |
|   | ผลงานที่ได้รับการตีพิมา | พ์ <mark>- ใ</mark> ม่มี –                                        |
| y |                         |                                                                   |

STITUTE OV